**Operator's Manual** 

# Masimo LiDCO<sup>®</sup> Hemodynamic Monitoring

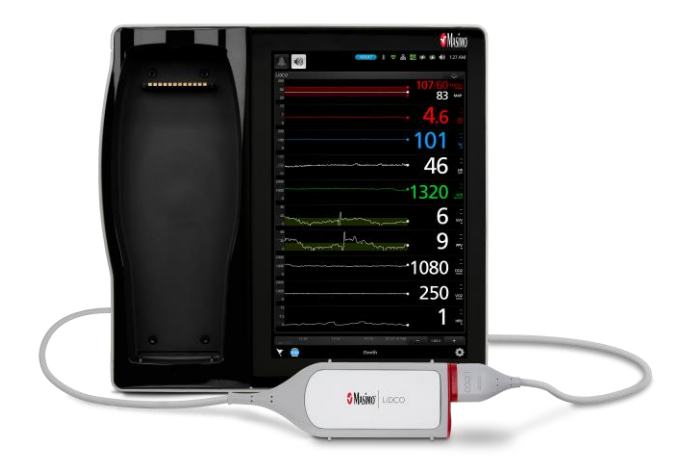

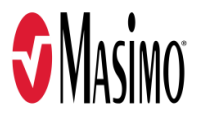

#### For Sale in USA

These operating instructions provide the necessary information for proper operation of all models of Masimo LiDCO<sup>®</sup>. There may be information provided in this manual that is not relevant for your system. General knowledge of blood pressure and hemodynamic measurements and an understanding of the features and functions of Masimo LiDCO are prerequisites for its proper use. Do not operate Masimo LiDCO without completely reading and understanding these instructions. If you encounter any serious incident with this product, please notify the competent authority in your country and the manufacturer.

Notice: Purchase or possession of this device does not carry any express or implied license to use with replacement parts which would, alone or in combination with this device, fall within the scope of one of the relating patents.

**Note**: Cleared Use Only: The device and related accessories are cleared by the US Food and Drug Administration (FDA) and are CE Marked for hemodynamic patient monitoring and may not be used for any processes, procedures, experiments, or any other use for which the device is not intended or cleared by the applicable regulatory authorities, or in any manner inconsistent with the directions for use or labeling.

**CAUTION**: Federal (USA) law restricts this device for sale by or on the order of a physician. See instructions for use for full prescribing information, including indications, contraindications, warnings, and precautions.

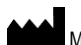

Asimo Corporation 52 Discovery Irvine, CA 92618, USA Tel.: 949-297-7000 Fax.: 949-297-7001 www.masimo.com

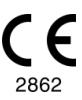

EU authorized representative for Masimo Corporation:

EC REP MDSS GmbH Schiffgraben 41 D-30175 Hannover, Germany Switzerland Authorized Representative

Masimo International Sàrl Route de Pierre-à-Bot 97 2000 Neuchâtel Switzerland

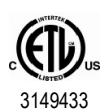

MEDICAL ELECTRICAL EQUIPMENT WITH RESPECT TO ELECTRIC SHOCK, FIRE AND MECHANICAL HAZARDS ONLY IN ACCORDANCE WITH ANSI/AAMI ES 60601-1, CAN/CSA C22.2 No. 60601-1, and applicable Particular (IEC

INSI/AAMI ES 60601-1, CAN/CSA C22.2 No. 60601-1, and applicable Particular (IEC 60601-2-34, Standards for which the product has been found to comply by Intertek.

#### Patents: www.masimo.com/patents

**1**, LiDCO, Masimo, MOC-9, Root, are federally registered trademarks of Masimo Corporation.

© 2024 Masimo Corporation

# Contents

| About This Manual                                       | 5  |
|---------------------------------------------------------|----|
| Product Description, Indications, and Contraindications | 7  |
| Product Description                                     | 7  |
| Indications for Use                                     | 8  |
| Contraindications                                       | 8  |
| Safety Information, Warnings and Cautions               | 9  |
| Safety Warnings and Cautions                            | 9  |
| Performance Warnings and Cautions                       | 10 |
| Cleaning and Service Warnings and Cautions              | 11 |
| Compliance Information Warnings and Cautions            | 11 |
| Chapter 1: Technology Overview                          | 13 |
| Theory of Operation                                     | 13 |
| Chapter 2: Description                                  | 15 |
| Masimo LiDCO                                            | 15 |
| LiDCO Module                                            | 16 |
| LiDCO Cable                                             | 16 |
| Chapter 3: Setting Up                                   | 17 |
| Unpacking and Inspecting the System                     | 17 |
| Preparation for Use                                     | 17 |
| Connecting the LiDCO Module                             | 17 |
| Connecting the LiDCO Cable to a Pressure Source         | 18 |
| Disconnecting the LiDCO Cable from the LiDCO Module     | 19 |
| Setting Up Masimo LiDCO                                 | 20 |
| Zeroing                                                 | 23 |
| Additional Settings                                     | 24 |
| Manual Entry                                            | 24 |
| Chapter 4: Operation                                    | 25 |
| Masimo LiDCO Window                                     | 25 |
| Masimo LiDCO Parameters Display                         | 26 |
| About the Action Menu                                   | 27 |
| Parameters Display                                      | 28 |
| Parameter Settings                                      | 30 |
| Guided Protocols                                        | 42 |
| Oxygen Delivery Tree                                    | 50 |
| Physio Tree                                             | 51 |
| Chapter 5: Troubleshooting                              | 53 |
| Troubleshooting                                         | 53 |
| Chapter 6: Specifications                               | 55 |
| Display Range                                           | 55 |
| Resolution                                              | 55 |

| Module Physical Characteristics 5   Safety Classifications 5   Sefety Classifications 5 | 6<br>6<br>7 |
|-----------------------------------------------------------------------------------------|-------------|
| Safety Classifications5                                                                 | 6<br>7      |
| Cofety Compliance                                                                       | 7           |
| Safety Compliance                                                                       | '           |
| EMC Compliance 5                                                                        | 7           |
| Symbols 5                                                                               | 7           |
| Chapter 7: Service and Maintenance 5                                                    | 9           |
| Cleaning Procedures 5                                                                   | 9           |
| General Maintenance for Module 5                                                        | 9           |
| Contacting Masimo 6                                                                     | 0           |
| Sales & End-User License Agreement 6                                                    | 1           |
| Index 6                                                                                 | 3           |

# About This Manual

This manual explains how to set up and use the Masimo LiDCO<sup>®</sup>. Important safety information relating to general use of Masimo LiDCO appears in this manual. Read and follow any warnings, cautions, and notes presented throughout this manual. The following are explanations of warnings, cautions, and notes.

A *warning* is given when actions may result in a serious outcome (for example, injury, serious adverse effect, death) to the patient or user.

WARNING: This is an example of a warning statement.

A *caution* is given when any special care is to be exercised by the patient or user to avoid injury to the patient, damage to this device, or damage to other property.

CAUTION: This is an example of a caution statement.

A note is given when additional general information is applicable.

Note: This is an example of a note.

# Product Description, Indications, and Contraindications

#### **Product Description**

Masimo LiDCO<sup>®</sup> is a module that supports minimally invasive hemodynamic measurements that are used to derive stroke volume and heart rate from a patient's existing arterial pressure waveform using the LiDCO<sup>®</sup> algorithm.

The LiDCO algorithm calculates a number of derived parameters from the blood pressure waveform, including the following:

- Systolic Blood Pressure (Sys)
- Mean Arterial Blood Pressure (MAP)
- Diastolic Blood Pressure (Dia)
- Oxygen Delivery (DO<sub>2</sub>)
- Oxygen Delivery Index (DO<sub>2</sub>i)
- Oxygen Consumption (VO<sub>2</sub>)
- Oxygen Consumption Index (VO<sub>2</sub>i)
- Cardiac Output (CO)
- Cardiac Index (Ci)
- Stroke Volume (SV)
- Stroke Volume Index (SVi)
- Heart Rate (HR)
- Heart Rate Variation (HRV)
- Systemic Vascular Resistance (SVR)
- Systemic Vascular Resistance Index (SVRi)
- Stroke Volume Variation % (SVV)
- Pulse Pressure Variation % (PPV)
- Body Surface Area (BSA)

Masimo LiDCO gets arterial blood pressure data from the analog output of a 3<sup>rd</sup> party patient monitor (using the Analog Cable), or an interconnect between a 3<sup>rd</sup> party patient monitor and pressure transducer (using the BP Module Cable). Masimo LiDCO is intended for adult patients requiring cardiovascular monitoring who have peripheral arterial pressure monitoring in hospital and hospital-type settings.

The operator controls the unit using menus and dedicated buttons on the monitor to select various display options.

Masimo LiDCO should not be used as the sole basis for diagnosis or therapy.

### Indications for Use

Masimo LiDCO is intended for use under the direct supervision of a licensed healthcare practitioner or by personnel trained in its proper use for the measurement of blood pressure, cardiac output and associated hemodynamic parameters in adult patients.

In addition to arterial blood pressure parameters and cardiac output, Masimo LiDCO calculates a number of derived parameters:

Oxygen Delivery and Oxygen Delivery Index, Cardiac Index, Stroke Volume and Stroke Volume Index, Systemic Vascular Resistance and Systemic Vascular Resistance Index, Stroke Volume Variation %, Pulse Pressure Variation % and Body Surface Area.

#### Contraindications

The following patients are contraindicated for use with the Masimo LiDCO:

- Patients with aortic valve regurgitation
- Patients being treated with an intra-aortic balloon pump (IABP)
- · Patients with highly damped peripheral arterial lines
- · Patients with peripheral arterial vasoconstriction

# Safety Information, Warnings and Cautions

**CAUTION**: Masimo LiDCO is to be operated by, or under the supervision of, qualified personnel only. Read the manual, accessories, directions for use, all precautionary information, and specifications before use. Refer to the Operator's Manual for the Root monitor for additional safety information, warnings and cautions.

**Note:** For any serious incident that directly or indirectly led, might have led, or might lead to any of the following, users and /or patients should notify the device manufacturer and their competent authority where the serious incident took place.

a. The death of a patient, user or other person

b. The temporary or permanent serious deterioration of a patient's, user's or other person's state of health

c. A serious public health threat

Note: Masimo LiDCO is for use in conjunction with a 3rd party patient monitor.

Note: Always use the correct cable for connecting the module to the 3rd party patient monitor.

**Note:** Additional information specific to the Masimo cables compatible with the module may be found in the cable's directions for use (DFU).

#### Safety Warnings and Cautions

WARNING: Do not use Masimo LiDCO if it appears or is suspected to be damaged. Damage to the module enclosure can result in exposed electrical circuits that may cause patient harm.

**WARNING:** Do not adjust, repair, open, disassemble, or modify Masimo LiDCO. Damage to the module may result in degraded performance and/or patient injury.

WARNING: Do not start or operate Masimo LiDCO unless the setup was verified to be correct. Improper set-up of the device may result in degraded performance and/or patient injury.

WARNING: Do not place Masimo LiDCO or accessories in any position that might cause it to fall on the patient.

**WARNING:** Only use authorized devices with Masimo LiDCO. Using unauthorized devices with the module may result in damage to the device and/or patient injury.

**WARNING:** Do not use Masimo LiDCO in the presence of flammable anesthetics or other flammable substance in combination with air, oxygen-enriched environments, or nitrous oxide to avoid risk of explosion.

WARNING: Do not use Masimo LiDCO during magnetic resonance imaging (MRI) or in an MRI environment.

WARNING: Masimo LiDCO may be used during defibrillation. However, to reduce the risk of electric shock, the operator should not touch Masimo LiDCO during defibrillation.

WARNING: To protect against Electrical Shock Hazard, follow the directions below:

- · Avoid placing the device on surfaces with visible liquid spills.
- · Do not soak or immerse the device in liquids.
- Use cleaning solutions only as instructed in this Operator's Manual.
- Do not attempt to clean the module while monitoring patient.

• Do not use device if it has been exposed to more than just vertical dripping fluids.

WARNING: To ensure safety, avoid placing anything on the device during operation.

WARNING: As with all medical equipment, carefully route patient cabling to reduce the possibility of patient entanglement or strangulation.

WARNING: All cables are designed for use with specific devices. Verify the compatibility of the device and cable before use; otherwise, degraded performance and/or patient injury can result.

WARNING: Do not place Masimo LiDCO where the controls can be changed by the patient.

**WARNING:** To ensure patient electrical isolation, all external device connections to the output interface connector must be done using only authorized data cables.

**WARNING:** Make sure Masimo LiDCO is securely mounted, and that all accessories and cables are appropriately arranged to minimize the risk of injury to patients, users or the equipment.

**WARNING:** Before use, check the patient notes for the presence of aortic valve regurgitation. Masimo LiDCO may be inaccurate in such patients.

#### Performance Warnings and Cautions

WARNING: Masimo LiDCO is intended only as an adjunct device in patient assessment. It should not be used as the sole basis for diagnosis or therapy decisions. It must be used in conjunction with clinical signs and symptoms.

WARNING: Masimo LiDCO may be used during electrocautery, however this may temporarily affect the accuracy or availability of the parameters and measurements.

WARNING: The scaling factor estimate cannot be as precise as an independent calibration of the LiDCO algorithm with a well-performed indicator dilution measurement.

**WARNING:** Before use, check the patient notes for the presence of aortic valve regurgitation. The Masimo LiDCO may be inaccurate in such patients.

**CAUTION:** If any measurement seems questionable, first check the patient's vital signs by alternate means and then check Masimo LiDCO for proper functioning.

CAUTION: Do not place Masimo LiDCO on electrical equipment that may affect the device, preventing it from working properly.

**Note:** The Calibration Factor estimate used has boundary conditions similar to any device using a nomogram-based approach to estimate physical characteristics. Individual patient history may include a variety of potentially confounding conditions such as chronic hypertension, arteriosclerosis and/or diabetes, which may alter aortic capacitance.

**Note:** Care should be taken when using Masimo LiDCO in patients with severe peripheral vasoconstriction due to pre-existing disease or because of vasoactive drug treatment. In these cases, the radial artery pressure may be substantially different to the central aortic pressure.

**Note:** Dynamic preload response variables (e.g. SVV or PPV) are only valid in patients with closed chests on full mode control ventilation.

Note: Dynamic preload response variables (e.g. SVV or PPV) are unreliable in patients with significant arrhythmia.

**Note:** Use and store Masimo LiDCO in accordance with specifications. See the Specifications section in this manual.

### Cleaning and Service Warnings and Cautions

WARNING: Do not attempt to remanufacture, recondition, or recycle Masimo LiDCO as these processes may damage the electrical components, potentially leading to patient harm.

WARNING: Service of the module should be done by qualified personnel only.

CAUTION: Only perform maintenance procedures specifically described in the manual. Otherwise, return the module for servicing.

CAUTION: Do not allow liquids to enter the interior of the device.

**CAUTION:** Do not use petroleum-based or acetone solutions, or other harsh solvents, to clean the module. These substances affect the device's materials and instrument failure can result.

**CAUTION:** Do not submerge the module in any cleaning solution or attempt to sterilize by autoclave, irradiation, steam, gas, ethylene oxide or any other method. This will seriously damage the device.

**CAUTION:** Do not use undiluted bleach (5% - 5.25% sodium hypochlorite) or any cleaning solution other than those recommended here because permanent damage to the module may occur.

CAUTION: To prevent damage, do not soak or immerse the module in any liquid solution.

CAUTION: Do not attempt to sterilize irradiation, steam, autoclave, or ethylene oxide.

CAUTION: Do not attempt to clean the Module while monitoring patient.

CAUTION: To ensure safety, avoid placing anything on the device during operation.

#### **Compliance Information Warnings and Cautions**

**WARNING:** Any changes or modifications not expressly approved by Masimo shall void the warranty for this equipment and could void the user's authority to operate the equipment.

CAUTION: Disposal of Product: Comply with local laws in the disposal of the instrument and/or its accessories.

Note: Use Masimo LiDCO in accordance with the Environmental Specifications section in this manual.

**Note:** This device complies with part 15 of the FCC Rules. Operation is subject to the following two conditions: (1) This device may not cause harmful interference, and (2) this device must accept any interference received, including interference that may cause undesired operation.

Note: For EMC compliance information, see Specifications on page 55.

### Theory of Operation

Masimo LiDCO is a multiparameter hemodynamic monitoring device specifically designed for use in operating room and intensive care units. The beat-to-beat parameters provided by Masimo LiDCO allow clinicians to get immediate feedback on a patient's fluid and hemodynamic status. The LiDCO algorithm derives stroke volume and heart rate from the patient's existing arterial pressure waveform.

Body Surface Area (BSA) is obtained from manual input of the patient's height and weight. In addition to Stroke Volume (SV) and Heart Rate (HR), the LiDCO algorithm derives Mean Arterial Pressure (MAP), Systolic (Sys) and Diastolic (Dia) arterial pressure. Utilizing the previous values, Masimo LiDCO calculates Heart Rate Variation(HRV), Cardiac Output (CO) and Cardiac Index (Ci), Systemic Vascular Resistance (SVR) and Systemic Vascular Resistance Index (SVRi), Stroke Volume Variation (SVV) and Stroke Volume Index (SVi), Pulse Pressure Variation (PPV), Oxygen Delivery (DO<sub>2</sub>) Oxygen Delivery Index (DO<sub>2</sub>i), Oxygen Consumption (VO<sub>2</sub>) and Oxygen Consumption Index (VO<sub>2</sub>i).

# Chapter 2: Description

Masimo LiDCO is comprised of the following components:

- Monitor (Root®)
- LiDCO Module
- LiDCO Cable
- Additional 3<sup>rd</sup> party components are also required:
  - Patient Monitor that supports continuous pressure measurements
  - Pressure Transducer

#### Masimo LiDCO

The following image illustrates the parameters being displayed on the monitor when using Masimo LiDCO.

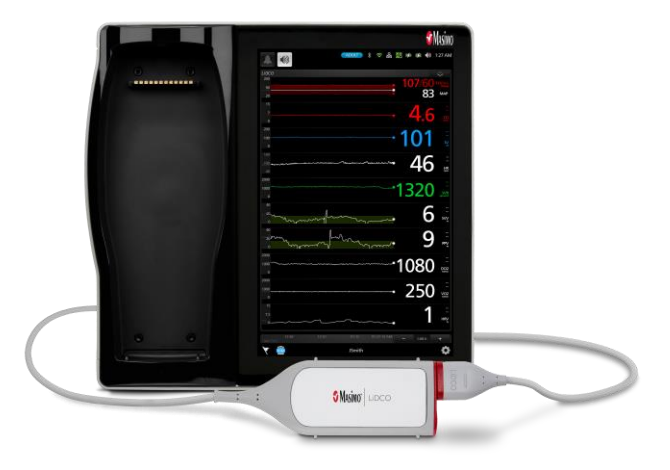

#### LiDCO Module

The LiDCO Module is the component with the LiDCO algorithm. The LiDCO algorithm derives stroke volume and heart rate from the patient's existing arterial pressure waveform.

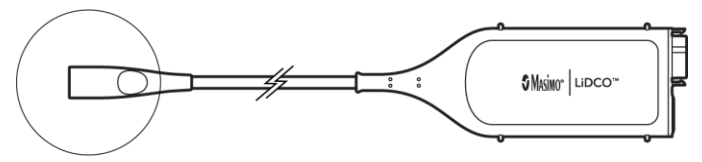

### LiDCO Cable

The LiDCO cable connects to a compatible 3<sup>rd</sup> party patient monitor. The LiDCO cable comes in two types, Analog or BP Module Cable.

The Analog Cable receives blood pressure signals through the analog output of the 3<sup>rd</sup> party patient monitor. The Analog Cables are provided with different versions with connectors compatible with each of the supported 3<sup>rd</sup> party patient monitors.

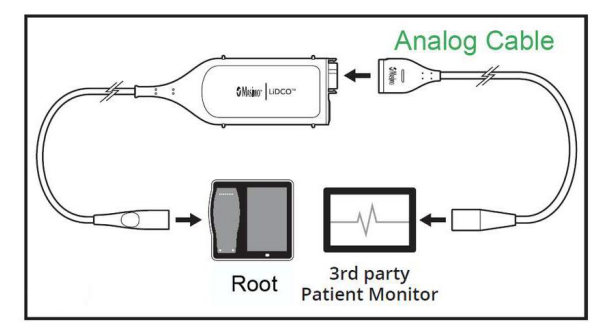

The BP Module Cable receives blood pressure signals from directly from a 3<sup>rd</sup> party blood pressure transducer without interrupting the blood pressure signals to a 3<sup>rd</sup> Party Patient Monitor.

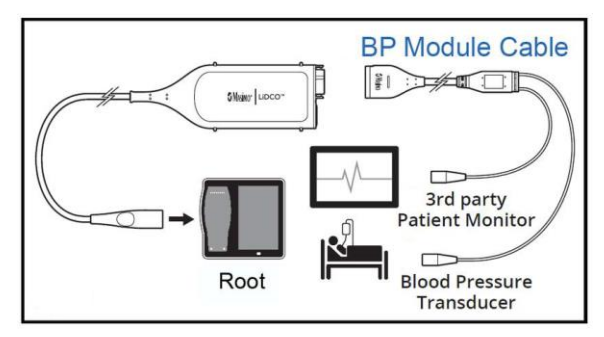

Refer to https://www.masimo.com for compatible cables and transducers.

### Unpacking and Inspecting the System

#### To unpack and inspect the system

- 1. Remove the components from the shipping carton and examine them for signs of shipping damage.
- 2. Check all materials against the packing list. Save all packing materials, invoice and bill of lading. These may be required to process a claim with the carrier.
- 3. If anything is missing or damaged, contact Masimo Technical Service.

### Preparation for Use

#### Prior to using Masimo LiDCO for monitoring

Confirm that you have all system components:

- Monitor (Root)
- LiDCO Module
- LiDCO Cable (Analog Cable or BP Module Cable)

#### Connecting the LiDCO Module

#### To connect the module to the Monitor:

1. Identify the Masimo Open Connect (MOC-9) connector of the module.

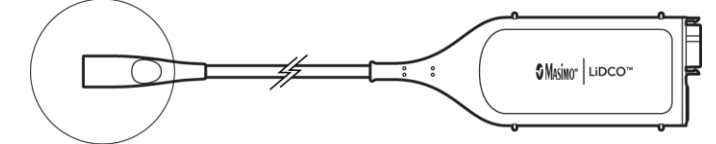

2. Insert the MOC-9 connector into a MOC-9 port on the monitor.

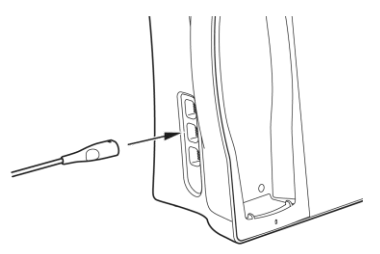

#### To connect the LiDCO Module to a LiDCO Cable :

For additional details, see the Directions for Use (DFU) for the cable.

1. Align the LiDCO Cable connector with the cable connector on the LiDCO Module.

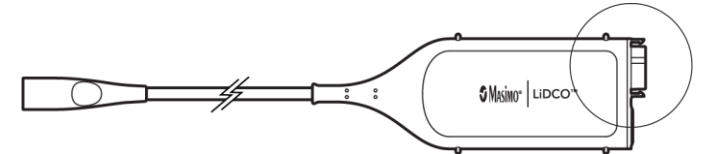

2. Insert the LiDCO Cable connector securely into the LiDCO Module cable connector.

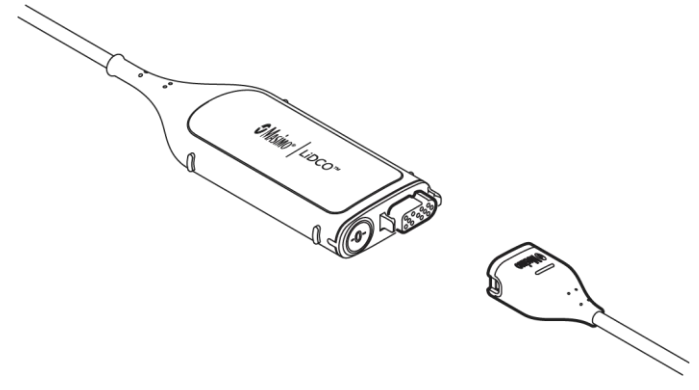

### Connecting the LiDCO Cable to a Pressure Source

**Note:** The way to connect the LiDCO Cable to a 3<sup>rd</sup> party patient monitor varies based on the cable type. For additional details, see the Directions for Use (DFU) for the cable or reach out to your local sales representative.

#### 1. Using a Direct Connection to a Blood Pressure Transducer

a. Select a BP Module Cable with connectors that are compatible with your Pressure Transducer based on the connector type and manufacturer information.

- b. Connect the BP Module Cable to the LiDCO Module cable connector (1).
- c. Connect the BP Module Cable to the 3rd Party Patient Monitor cable connection (2).
- d. Connect the BP Module Cable to the Blood Pressure Transducer (3).

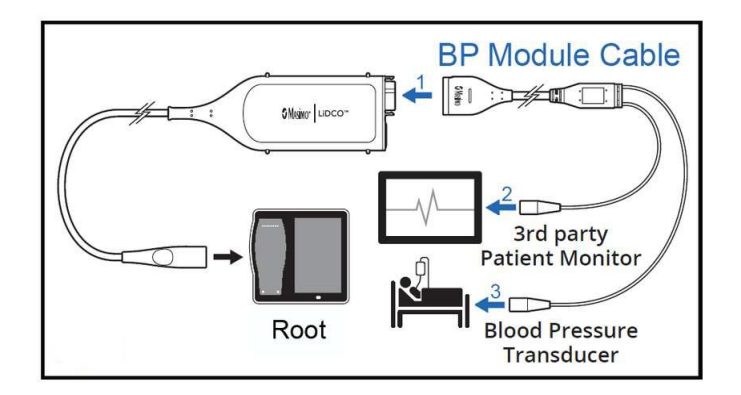

#### 2. Using the Direct Connection to 3rd Party Patient Monitor Only

a. Select an Analog Cable with a connector that is compatible with your  $3^{\rm rd}$  Party Patient Monitor.

- b. Connect the Analog Cable to the LiDCO Module cable connector.
- c. Connect the Analog Cable to the 3<sup>rd</sup> Party Patient Monitor.

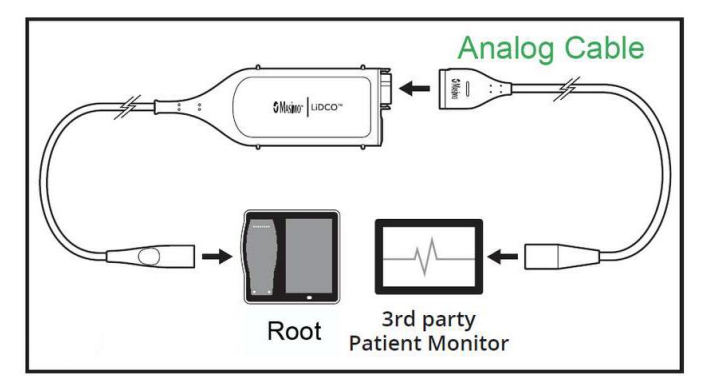

### Disconnecting the LiDCO Cable from the LiDCO Module

To disconnect the module after monitoring is complete:

• Disconnect the 3<sup>rd</sup> Party Patient Monitor and Pressure Transducer, if applicable, by holding the LiDCO Cable connector and pulling.

### Setting Up Masimo LiDCO

1. When the module is connected, the Masimo LiDCO screen will indicate "Start LiDCO". Touch the screen to access LiDCO Setup page.

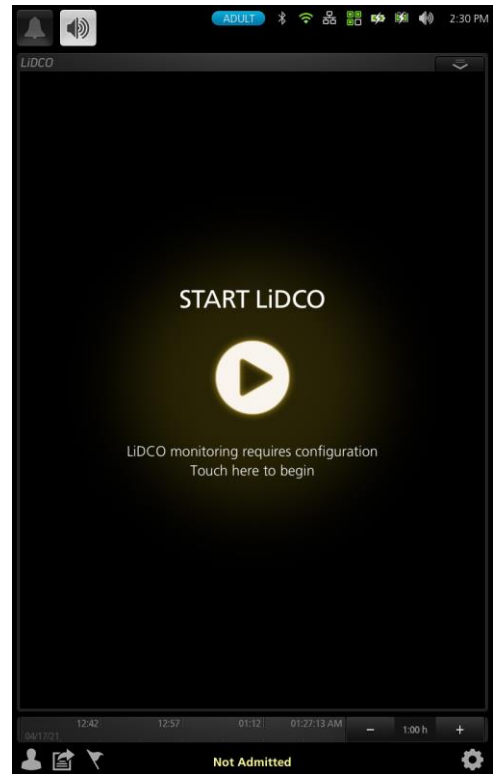

 LiDCO menu opens. Manually enter patient info in the fields of the LiDCO setup menu (1). The smart keyboard (2) displays when height, age or weight spinner is touched. User has the option to use the keyboard or spinner to select or enter a value. Gender is not required.

Note: BSA is a calculated value and will remain blank at the beginning of monitoring.

| ¢    |           |         | l         | iDC      | O s        | etup        | )           |            |         |     |                       |
|------|-----------|---------|-----------|----------|------------|-------------|-------------|------------|---------|-----|-----------------------|
|      | Patient i | nfo and | d zeroing | are requ | uired. Ple | ease fill a | ll fields c | outlined i | n blue. |     |                       |
| nati | ont inf   | Г       |           |          |            | 178 cm      | 1           |            |         |     |                       |
| pau  | entini    | Î       |           |          |            | 179 cm      | 1           |            |         |     |                       |
|      |           | he      | ight      |          |            | 180 cm      |             |            |         |     |                       |
|      |           | we      | iaht      |          |            | 181 cm      | 1           |            |         |     | 100                   |
|      |           |         |           |          |            | 182 cm      | 1           |            |         |     | -1                    |
|      |           |         | age       |          |            |             |             |            |         |     |                       |
|      |           | ger     | nder      |          |            |             |             |            |         |     |                       |
|      |           |         | BSA       |          |            |             |             | •          |         |     |                       |
|      |           |         | 0         | BSA will | be calcu   | lated afte  | er monito   | oring beg  | ins.    |     |                       |
|      |           |         |           |          |            |             |             |            |         |     |                       |
|      |           |         |           |          |            |             |             |            |         |     |                       |
|      |           |         |           |          |            |             |             |            |         |     |                       |
|      | 18        | 1       | 80        |          |            |             |             |            |         |     |                       |
| 1    | 2         | 3       | 4         | 5        | 6          | 7           | 8           | 9          | 0       | ☑   |                       |
| 1    | /         | 1       | :         | ;        | (          | )           | \$          | &          |         | -   | <b>_</b>              |
| #+=  | %         | #       | *         | 1        | ?          | ,           | "           |            |         | #+= | <b>–</b> <sup>2</sup> |
| AB   | BC        | @       |           |          |            |             |             | -          | -       | Ţ   |                       |

3. Once patient info is entered, Blue banner is updated. Touch Start button (3) to return to the main display with LiDCO channel in a monitoring state.

| 8          | LiD                   | CO setup                   |          |    |
|------------|-----------------------|----------------------------|----------|----|
| Zero       | bing is required. Ple | ease touch the blue buttor | n below. | J  |
| patient in | fo                    |                            |          |    |
|            | label                 |                            | <b>₽</b> |    |
|            | height                | 180 cm                     |          |    |
|            | weight                | 92 kg                      |          |    |
|            | age                   | 38                         |          |    |
|            | gender                | Male                       |          |    |
|            | BSA                   | 2.12 m <sup>2</sup>        |          |    |
|            |                       |                            |          |    |
|            |                       |                            |          |    |
|            |                       |                            |          |    |
|            |                       |                            |          |    |
|            |                       |                            |          |    |
|            |                       |                            |          |    |
|            | Cancel                | Start                      |          | -3 |

#### Masimo LiDCO

### Zeroing

When using a BP Module Cable, zeroing is required to sync measurements on the 3<sup>rd</sup> party patient monitor and the LiDCO Module. Masimo LiDCO should be "zeroed" at the same time the blood pressure transducer is "zeroed" on the 3<sup>rd</sup> party patient monitor.

#### To zero Masimo LiDCO:

Option 1: Press the button next to the mating connector of the module.

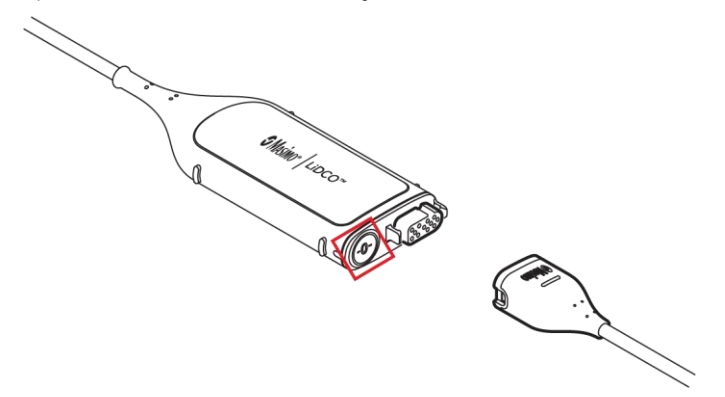

Option 2: Or select the "Zero P" button in the LiDCO channel Action menu.

| LiDCO |              |           |       |                          |             |
|-------|--------------|-----------|-------|--------------------------|-------------|
| STOP  | ►O<br>ZERO P | PROTOCOLS | TREND | <b>)@</b><br>OXYGENATION | PHYSIO TREE |
|       |              |           |       |                          |             |
|       |              |           |       |                          |             |

Zeroing is successful when:

- The zero status should display "Success, time of zeroing success"
- Verify the zeroing button is set to black.
- Ensure that the following parameters on the monitor have values matching those on the 3<sup>rd</sup> party patient monitor:
  - Blood Pressure (BP) waveform
  - Systolic Blood Pressure (SYS)
  - Mean Arterial Pressure (MAP)
  - Diastolic (DIA)
  - Heart Rate (HR)

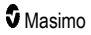

### **Additional Settings**

Allows user to choose the display as absolute value or the index value for the following parameters:

Cardiac Output (CO), Stroke Volume (SV), Systemic Vascular Resistance (SVR), Oxygen Delivery (DO<sub>2</sub>), Oxygen Consumption (VO<sub>2</sub>). Only CO has the option to display both the absolute value and Index value.

| Parameter       | Default Setting | Selectable Settings     |
|-----------------|-----------------|-------------------------|
| CO              | Absolute        | Absolute, Index or both |
| SV              | Absolute        | Absolute or Index       |
| SVR             | Absolute        | Absolute or Index       |
| DO <sub>2</sub> | Absolute        | Absolute or Index       |
| VO <sub>2</sub> | Absolute        | Absolute or Index       |

#### Manual Entry

Allows user to choose whether the following parameters are measured via pulse oximetry or manually entered. If manual entry is selected, enter value for selected parameter and touch OK. The date and time of last update will display.

| Parameter          | Default Setting | Selectable Settings              |
|--------------------|-----------------|----------------------------------|
| Hb                 | Manual          | Pulse Ox or Manual               |
| Hb unit of measure | g/dL            | g/dL, mmol/L, g/L                |
| SpO <sub>2</sub>   | Manual          | Pulse Ox or Manual               |
| SvO <sub>2</sub>   | Disable         | Disable or Manual                |
| CVP                | Default         | Default or Manual                |
| Reminder interval  | 30 min          | Off, or 30 min, 1, 2, and 3 hour |

Manual Entry Reminder displays when remainder time is 0. "Use current" uses the existing values and does not update the timestamp. "Configure" takes user to the manual entry menu where new values can be entered. Any saved change in value would update the timestamp.

When the source for both Hb and SpO2 is Pulse Ox DO2 and DO2 are calculated and are noted as  $cDO_2/cDO_2i$ .

# Chapter 4: Operation

The following sections describe how Masimo LiDCO information is displayed, including display details and accessing and changing user-configurable settings.

### Masimo LiDCO Window

When the LiDCO Module is connected to the monitor, parameters and measurements display in a window. Masimo LiDCO parameters can display as numeric values as either absolute or indices. Only select parameters are available in indices. The image below shows Masimo LiDCO trend screen.

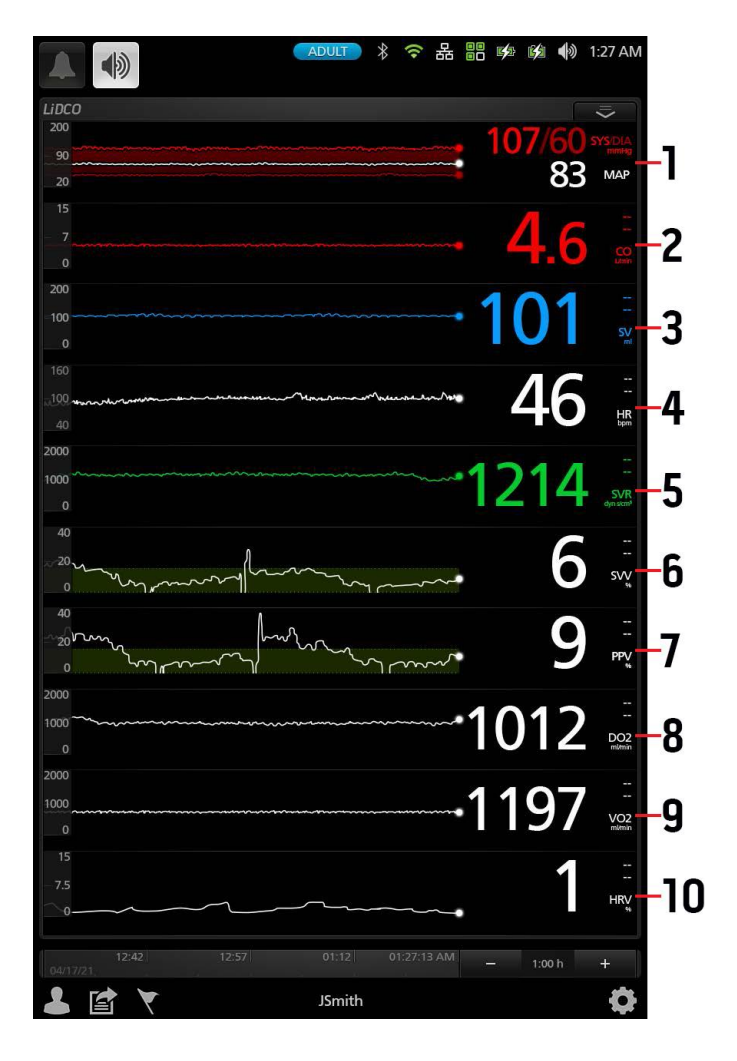

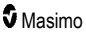

### Masimo LiDCO Parameters Display

| Ref. | Parameter               | Description                                                                                                    |
|------|-------------------------|----------------------------------------------------------------------------------------------------|
| 1    | Sys/Dia/MAP<br>Display  | The Systolic, Mean Arterial and Diastolic pressures are derived from the<br>arterial blood pressure waveform. MAP is derived by integrating the BP<br>waveform and computing the average.<br>See <b>Systolic, Mean Arterial and Diastolic Pressures</b> on page 28.                                                                                |
| 2    | CO Display              | The product of stroke volume and heart rate. The Cardiac Output (CO) is the amount of blood pumped by the heart in a minute. See <i>Cardiac Output</i> on page 28.                                                                                                    |
| 3    | SV Display              | Stroke Volume is the amount of blood ejected by the heart in a given beat; updated beat-by-beat based on the LiDCO pulse power analysis algorithm. See <b>Stroke Volume</b> on page 29.                                                                                                    |
| 4    | HR Display              | The number of beats per minute of the heart.<br>See <b>Heart Rate</b> on page 28.                                                                                                    |
| 5    | SVR Display             | The quotient of pressure and cardiac output. Systemic Vascular Resistance (SVR) reflects the resistance to flow and is calculated as the quotient of pressure and cardiac output.<br>See <b>Systemic Vascular Resistance</b> on page 30.                                                                                                    |
| 6    | SVV Display             | Stroke Volume Variation (SVV) is the maximum Stroke Volume (SV) minus the minimum SV divided by the mean SV across at least one respiratory cycle (10 seconds). Values below 8% indicate the patient is unlikely to respond to fluids values above 13% indicate the patient will respond to fluids. See <i>Stroke Volume Variation</i> on page 29. |
| 7    | PPV Display             | The maximum Pulse Pressure (PP) minus the minimum PP divided by the mean PP across at least one respiratory cycle (10 seconds). Values below 10% indicate the patient is unlikely to respond to fluids values above 15% indicate the patient will respond to fluids. See <b>Pulse Pressure Variation</b> on page 29.                               |
| 8    | DO <sub>2</sub> Display | Oxygen Delivery (DO <sub>2</sub> ) is the product of cardiac output and oxygen concentration. The DO <sub>2</sub> is the amount oxygen delivered to the tissues. See <b>Oxygen Delivery</b> on page 29.                                                                                                    |
| 9    | VO <sub>2</sub> Display | Oxygen Consumption (VO <sub>2</sub> ) is a measure of the oxygen consumed by tissues. VO <sub>2</sub> is calculated from CO, Hemoglobin (Hb or SpHb) and arterial saturation (SaO <sub>2</sub> or SpO <sub>2</sub> ) and venous saturation (SvO <sub>2</sub> ). See <b>Oxygen Consumption</b> on page 29.                                          |
| 10   | HRV Display             | Heart Rate Variation (HRV) is the standard deviation in heart rate over a respiratory cycle (10 sec) divided by the mean HR. Values above 10% will not display the SVV or PPV.<br>See <i>Heart Rate Variation</i> on page 28.                                                                                                    |

#### About the Action Menu

At the top of the Main Screen is the Action Menu with interactive icons. Each icon provides a shortcut to a menu item or an action on Masimo LiDCO. Protocols submenu displays available Guided Protocols.

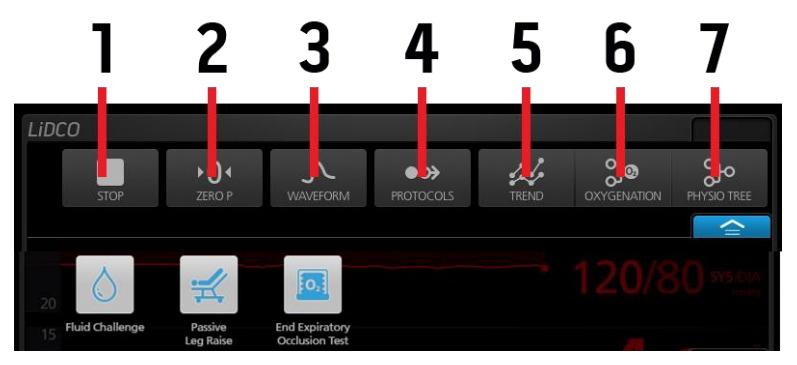

| Ref. | Feature                 | Description                                                                                                    |
|------|-------------------------|----------------------------------------------------------------------------------------------------|
| 1    | Stop                    | Select the Stop button in the Action Menu and press Confirm to stop LiDCO monitoring.                                                                                                    |
| 2    | Zero P                  | Initiates BP zeroing. Zero status is displayed in the channel header. Zero button in the action menu cannot be used for initial zeroing.                                                                                                    |
| 3    | Waveform                | Displays the arterial blood pressure waveform                                                                                                    |
| 4    | Guided<br>Protocols     | Masimo LiDCO supports several methods to assist in performing fluid response assessments. Each protocol provides supporting information and guidance to complete along with a detailed display of the hemodynamic parameters. See <i>Guided Protocols</i> on page 42.                      |
| 5    | Trend                   | Displays each parameter or measurement alongside a graph of its values over time.                                                                                                    |
| 6    | Oxygen<br>Delivery Tree | When SpO <sub>2</sub> and Hb values are present, calculates Oxygen Delivery. If SvO <sub>2</sub> is entered, calculates oxygen consumption. Oxygen Delivery Tree is only displayed when there is a connected pulse oximetry channel. See <b>Oxygen Delivery Tree</b> on page 49.           |
| 7    | Physio Tree             | The Physio Tree screen displays the parameters in a manner that shows how the parameters depend physiologically on each other. The Physio Tree will always be shown and never be hidden, irrespective of the connection to a pulse oximetry channel.<br>See <b>Physio Tree</b> on page 51. |

### Parameters Display

Each parameter display consists of a trend line and a numeric value.

- The user can swipe on any trend line to see historical information on all trend lines.
- The user can pinch in and out on any trend line to expand and contract the time frame shown on all trend lines.

For all parameters, the module sends data to the monitor every second.

### Systolic, Mean Arterial and Diastolic Pressures (Sys, MAP, Dia)

Systolic (Sys) and Diastolic (Dia) blood pressure represent the peak and trough of the pressure created by the heartbeat. Mean Arterial Pressure (MAP) is the average blood pressure across the heartbeat. Systolic and Diastolic blood pressure is calculated on a beat-to-beat basis. Mean Arterial Pressure represents an estimate of the tissue perfusion pressure. It is calculated on a beat-to-beat basis.

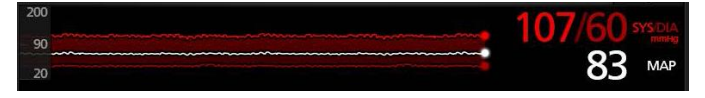

### Cardiac Output (CO)

Cardiac Output (CO) is the amount of blood the heart pumps through the circulatory system in a minute, calculated by multiplying the stroke volume by the patient's heart rate in liters/minute. Cardiac Output is calculated on a beat-to-beat basis via the arterial pressure waveform using the LiDCO algorithm. It can be expressed is an index value Cardiac Index (Ci) by dividing CO by the body surface area (BSA).

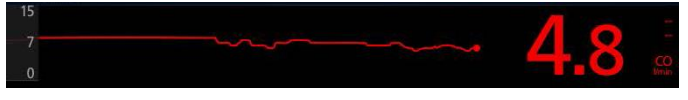

### Heart Rate (HR)

Heart Rate (HR) is the frequency of heart beats measured in beats per minute from the arterial pressure waveform. It is calculated on a beat-to-beat basis

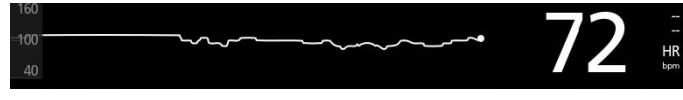

### Heart Rate Variation (HRV)

Heart Rate Variation (HRV) is a measure of the dynamic changes in HR during a respiratory cycle. Heart Rate Variation is calculated over a 10 second period which contains one or more respiratory cycles. HRV is standard deviation of HR divided by the average HR and is displayed as a percentage (0-100%).

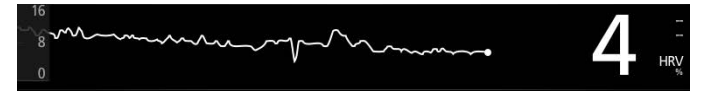

### Oxygen Consumption (VO2)

Oxygen Consumption (VO<sub>2</sub>) is a measure of the oxygen consumed by tissues in milliliters/min. Oxygen Consumption is calculated from CO, Hemoglobin (Hb or SpHb) and arterial saturation (SaO<sub>2</sub> or SpO<sub>2</sub>) and venous saturation (SVO<sub>2</sub>). It can be expressed as an index VO<sub>2</sub>i by dividing VO<sub>2</sub> by the body surface area (BSA).

| 2000  |                                        |      |     |
|-------|----------------------------------------|------|-----|
| 1000  |                                        | 1107 |     |
| <br>0 | ~~~~~~~~~~~~~~~~~~~~~~~~~~~~~~~~~~~~~~ | 19/  | VO2 |
| 0     |                                        |      |     |

### Oxygen Delivery (DO<sub>2</sub>)

Oxygen Delivery (DO<sub>2</sub>) the amount of oxygen delivered to the tissues, is calculated as the product of cardiac output and oxygen concentration in milliliters/min. DO<sub>2</sub> is calculated from CO, Hemoglobin (Hb or SpHb) and arterial saturation (SaO<sub>2</sub> or SpO<sub>2</sub>). It can be expressed as an index (DO<sub>2</sub>i) by dividing DO<sub>2</sub> by the body surface area (BSA).

| 2000 |                                                                                                    | _           |   |     |
|------|----------------------------------------------------------------------------------------------------|-------------|---|-----|
| 1000 | - marine marine marine and the second second | $\Lambda 1$ | 5 |     |
| ~    |                                                                                                    | U           |   | DO2 |
| 0    |                                                                                                    |             |   |     |

### Pulse Pressure Variation (PPV)

Pulse Pressure Variation (PPV) is a dynamic variable that can predict fluid responsiveness in mechanically ventilated patients, PPV is the variation in arterial pulse pressure across at least one respiratory cycle. Pulse Pressure Variation is calculated over a 10 second period which contains one or more respiratory cycles. PPV is displayed as a percentage (0-100%).

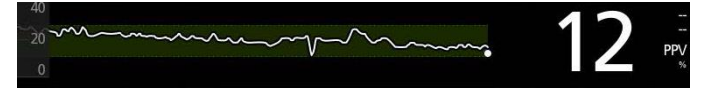

### Stroke Volume (SV)

Stroke Volume (SV) is the volume of blood ejected from the heart for each beat in milliliters (ml). The amount of blood pumped by the left ventricle of the heart in one contraction. It can be expressed is an index value (SVi) by dividing SV by the body surface area (BSA).

| 200 | 00     | . + |
|-----|--------|-----|
| 100 | <br>96 | SV  |
| 0   | 50     | imi |

### Stroke Volume Variation % (SVV)

Stroke Volume Variation (SVV) is a dynamic variable that can predict fluid responsiveness in mechanically ventilated patients. SVV is the variation in stroke volume across at least one respiratory

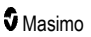

cycle. SVV is calculated over a 10 second period which contains one or more respiratory cycles. SVV is displayed as a percentage (0-100%).

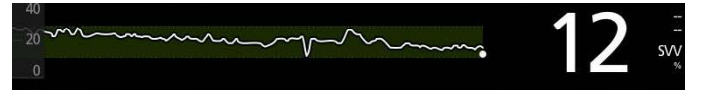

#### Systemic Vascular Resistance (SVR)

Systemic Vascular Resistance (SVR) reflects the resistance to flow and is calculated as the quotient of mean arterial pressure (MAP) and cardiac output (CO) values that are calculated on a beat-to-beat basis with units of dyne - second/cm<sup>5</sup>. It can be expressed as an index value (SVRi) by multiplying SVR by the body surface area (BSA).

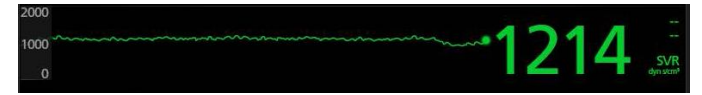

### **Parameter Settings**

Parameter configuration settings provide the user access to the parameters: Sys, MAP, Dia, HR, CO, VO2, DO2, SV, SVV, and SVR\*.

#### To access a specific parameter's configuration settings

• Press the parameter desired directly from the Masimo LiDCO window.

#### To access all parameter configuration settings

- 1. Press the Main Menu icon at the bottom right corner of the screen to access menu options.
- 2. From the Main Menu, press the LiDCO icon.
- 3. Press the Parameter Settings icon.
- 4. Press the parameter that you want to configure.

All changes to configuration settings must be accepted by pressing **OK** when prompted. To decline changes made, press **Cancel**.

\*Masimo LiDCO has the ability to control alarm priority based on the clinical use case. When Audible Alarms are set to Off, the alarm priority is Low. When Audible Alarms are set to On, the alarm priority is Medium.

### Sys, MAP, Dia

| Options                   | Description                                                    | Alarm<br>Priority | Factory<br>Default | Selectable Settings                                                       |
|---------------------------|----------------------------------------------------------------|-------------------|--------------------|---------------------------------------------------------------------------|
| Systolic High<br>Limit    | Upper limit that triggers an alarm                             | Low/Medium*       | Off                | Off, or 42-259 in steps of 1.                                             |
| Systolic Low<br>Limit     | Lower limit that triggers an alarm                             | Low/Medium*       | Off                | Off, or 41 to 258 in steps of 1.                                          |
| Diastolic High<br>Limit   | The High Limit is upper threshold that triggers an alarm.      | Medium            | Off                | 32-199 in steps of 1,<br>or Off<br>When set to Off,<br>alarm is disabled. |
| Diastolic Low<br>Limit    | Low Limit is the lower threshold that triggers an alarm.       | Medium            | Off                | 31-198 in steps of 1,<br>or Off<br>When set to Off,<br>alarm is disabled. |
| MAP High Limit            | The High Limit is upper threshold that triggers an alarm.      | Medium            | 105                | 37-219 in steps of 1,<br>or Off<br>When set to Off,<br>alarm is disabled. |
| MAP Low Limit             | Low Limit is the lower<br>threshold that triggers an<br>alarm. | Medium            | 70                 | 36-218 in steps of 1,<br>or Off<br>When set to Off,<br>alarm is disabled. |
| MAP High<br>Caution Range | Value below High Limit to<br>trigger caution light             | NA                | 5                  | Off, or 1 to 28 in steps of 1.                                            |
| MAP Low<br>Caution Range  | Value above Low Limit to<br>trigger caution light              | NA                | 5                  | Off, or 1 to 28 in steps of 1.                                            |
| Silence<br>Duration       | Length of time that the audible alarm remains silenced         | NA                | 2 min              | 30 sec, 1, 2, or 5<br>min.                                                |
| Audible<br>Alarms*        | Disables audible alarm                                         | NA                | Off                | On or Off                                                                 |

\* Masimo LiDCO has the ability to control alarm priority based on the clinical use case. When Audible Alarms are set to Off, the alarm priority is Low. When Audible Alarms are set to On, the alarm priority is Medium.

#### BP Trends

| Options    | Description                         | Factory Default | Selectable Settings     |
|------------|-------------------------------------|-----------------|-------------------------|
| Y-Axis Max | Highest value that can be displayed | 180             | 25 to 300 in steps of 5 |
| Y-Axis Min | Lowest value that can be displayed  | 30              | 20 to 295 in steps of 5 |

### Heart Rate (HR)

| Options               | Description                                            | Alarm<br>Priority | Factory<br>Default | Selectable<br>Settings        |
|-----------------------|--------------------------------------------------------|-------------------|--------------------|-------------------------------|
| High Limit            | Upper limit that triggers an alarm                     | Low/Medium*       | Off                | Off, or 45-235 in steps of 5. |
| Low Limit             | Lower limit that triggers an alarm                     | Low/Medium*       | Off                | Off, or 40-230 in steps of 5. |
| High Caution<br>Range | Value below High Limit to trigger caution light        | NA                | 5                  | Off, or 5-35 in steps of 5.   |
| Low Caution<br>Range  | Value above Low Limit to trigger caution light         | NA                | 5                  | Off, or 5-35 in steps of 5.   |
| Silence<br>Duration   | Length of time that the audible alarm remains silenced | NA                | 2 min              | 30 sec, 1, 2, or 5<br>min.    |
| Audible<br>Alarms*    | Disables audible alarm                                 | NA                | Off                | On or Off                     |

#### Trends

| Options    | Description                            | Factory Default | Selectable Settings  |
|------------|----------------------------------------|-----------------|----------------------|
| Y-Axis Max | Highest HR value that can be displayed | 120             | 35-240 in steps of 5 |
| Y-Axis Min | Lowest HR value that can be displayed  | 30              | 30-235 in steps of 5 |

#### Additional Settings

| Options                  | Description                                                                                      | Factory<br>Default | Selectable<br>Settings |
|--------------------------|--------------------------------------------------------------------------------------------------|--------------------|------------------------|
| Beat Detect<br>Threshold | Used to correct for large differences in heart rate caused by unusual blood pressure waveforms.* | 30                 | 10-90 in steps of 5    |
| Heart Rate               | Heart rate from Masimo LiDCO                                                                     | NA                 | NA                     |

\*If the HR from pulse ox is higher than the LiDCO HR, then lower the beat detector threshold until the values are equivalent. If the HR displayed from the pulse ox is less than the LiDCO HR, then raise the beat detector threshold until the values are equivalent. Observe the heart rates and adjust using the slider until equivalent, Touch OK to accept the new value. Touch Cancel to cancel any changes since the last change.

### Heart Rate Variation (HRV)

| Options             | Description                                            | Alarm<br>Priority | Factory<br>Default | Selectable<br>Settings      |
|---------------------|--------------------------------------------------------|-------------------|--------------------|-----------------------------|
| High Limit          | Upper limit that triggers an alarm                     | Low/Medium*       | Off                | Off, or 2-19 in steps of 1. |
| Silence<br>Duration | Length of time that the audible alarm remains silenced | NA                | 2 min              | 30 sec, 1, 2, or 5<br>min.  |
| Audible<br>Alarms*  | Disables audible alarm                                 | NA                | Off                | On or Off                   |

#### Trends

| Options    | Description                             | Factory Default | Selectable Settings    |
|------------|-----------------------------------------|-----------------|------------------------|
| Y-Axis Max | Highest HRV value that can be displayed | 20              | 5 to 100 in steps of 5 |
| Y-Axis Min | Lowest HRV value that can be displayed  | 0               | 0 to 95 in steps of 5  |

### Cardiac Output (CO)

#### CO Alarms

| Options               | Description                                            | Alarm<br>Priority | Factory<br>Default | Selectable<br>Settings           |
|-----------------------|--------------------------------------------------------|-------------------|--------------------|----------------------------------|
| High Limit            | Upper limit that triggers an alarm                     | Low/Medium*       | 8.0                | Off, or 0.3-29.9 in steps of 0.1 |
| Low Limit             | Lower limit that triggers an alarm                     | Low/Medium*       | 4                  | Off, or 0.2-29.8 in steps of 0.1 |
| High Caution<br>Range | Value below High Limit to trigger caution light        | NA                | .5                 | Off, or 0.1-2.5 in steps of 0.1  |
| Low Caution<br>Range  | Value above Low Limit to trigger caution light         | NA                | .5                 | Off, or 0.1-2.5 in steps of 0.1  |
| Silence<br>Duration   | Length of time that the audible alarm remains silenced | NA                | 2 min              | 30s, 1m, 2m, 5m.                 |
| Audible<br>Alarms*    | Disables audible alarm                                 | NA                | Off                | On or Off                        |

#### CO Trends

| Options    | Description                            | Factory Default | Selectable Settings      |
|------------|----------------------------------------|-----------------|--------------------------|
| Y-Axis Max | Highest CO value that can be displayed | 10              | 0.1-30.0 in steps of 0.1 |
| Y-Axis Min | Lowest CO value that can be displayed  | 1.0             | 0.0-29.9 in steps of 0.1 |

#### CO Additional Settings

| Options              | Description                               | Factory<br>Default | Selectable Settings        |
|----------------------|-------------------------------------------|--------------------|----------------------------|
| Display<br>parameter | how parameter is displayed on the monitor | Absolute           | Absolute, Index or<br>Both |

#### CO Calibration

| Options               | Description                                                                                                    | Factory<br>Default | Selectable<br>Settings        |
|-----------------------|----------------------------------------------------------------------------------------------------|--------------------|-------------------------------|
| CO(L/min)             | reflects the patient-specific maximum aortic<br>capacitance and will generally remain constant over<br>short periods of time.               | NA                 | NA                            |
| Measure<br>CO(L/min)* | known value for Cardiac Output (CO) taken during<br>hemodynamically stable period with minimal variation<br>in blood pressure or heart rate | Off                | Off, or .1-30 in steps of 0.1 |

\* Calibration can only be adjusted during an active session.

### Cardiac Index (Ci)

#### Alarms

Cardiac Index (Ci) will display only when Index or Both is selected for Cardiac Output parameter display.

| Options               | Description                                            | Alarm<br>Priority | Faculty<br>Default | Selectable<br>Settings           |
|-----------------------|--------------------------------------------------------|-------------------|--------------------|----------------------------------|
| High Limit            | Upper limit that triggers an alarm                     | Low/Medium*       | Off                | Off, or 0.3-14.9 in steps of 0.1 |
| Low Limit             | Lower limit that triggers an alarm                     | Low/Medium*       | Off                | Off, or 0.2-14.8 in steps of 0.1 |
| High Caution<br>Range | Value below High Limit to trigger caution light        | NA                | Off                | Off, or 0.1-1.1 in steps of 0.1  |
| Low Caution<br>Range  | Value above Low Limit to trigger caution light         | NA                | Off                | Off, or 0.1-1.1 in steps of 0.1  |
| Silence<br>Duration   | Length of time that the audible alarm remains silenced | NA                | 2 min              | 30s, 1m, 2m, 5m.                 |
| Audible<br>Alarms*    | Disables audible alarm                                 | NA                | Off                | On or Off                        |

#### Trends

| Options    | Description                            | Factory Default | Selectable Settings      |
|------------|----------------------------------------|-----------------|--------------------------|
| Y-Axis Max | Highest Ci value that can be displayed | 5               | 0.1-15 in steps of 0.1   |
| Y-Axis Min | Lowest Ci value that can be displayed  | .5              | 0.0-14.9 in steps of 0.1 |

### Oxygen Consumption (VO2)

#### Alarms

| Options               | Description                                            | Alarm<br>Priority | Factory<br>Default | Selectable<br>Settings          |
|-----------------------|--------------------------------------------------------|-------------------|--------------------|---------------------------------|
| High Limit            | Upper limit that triggers an alarm                     | Low/Medium*       | Off                | Off, or 200-900 in steps of 25. |
| Low Limit             | Lower limit that triggers an alarm                     | Low/Medium*       | Off                | Off, or 175-800 in steps of 25. |
| High Caution<br>Range | Value below High Limit to trigger caution light        | NA                | Off                | Off, or 25-50 in steps of 25.   |
| Low Caution<br>Range  | Value above Low Limit to trigger caution light         | NA                | Off                | Off, or 25-50 in steps of 25.   |
| Silence<br>Duration   | Length of time that the audible alarm remains silenced | NA                | 2 min              | 30s, 1m, 2m, 5m.                |
| Audible<br>Alarms*    | Disables audible alarm                                 | NA                | Off                | On or Off.                      |

#### Trends

| Options    | Description                             | Factory Default | Selectable Settings      |
|------------|-----------------------------------------|-----------------|--------------------------|
| Y-Axis Max | Highest VO2 value that can be displayed | 500             | 200-3000 in steps of 100 |
| Y-Axis Min | Lowest VO2 value that can be displayed  | 0               | 0-2900 in steps of 100   |

#### Additional Settings

| Options              | Description                               | Factory<br>Default | Selectable<br>Settings |
|----------------------|-------------------------------------------|--------------------|------------------------|
| Display<br>parameter | How parameter is displayed on the monitor | Absolute           | Absolute or Index      |

#### VO2 Manual Entry

| Options               | Factory Default | Selectable Settings                 |
|-----------------------|-----------------|-------------------------------------|
| Hb                    | Pulse Ox        | Manual or Pulse Ox                  |
| SpO <sub>2</sub>      | Pulse Ox        | Manual or Pulse Ox                  |
| SvO <sub>2</sub>      | Disable         | Disable or Manual                   |
| Manual Entry Reminder | 30 seconds      | Off, 30 seconds, 1, 2, or 5 minutes |

### Oxygen Consumption Index (VO2i)

Oxygen Consumption Index (VO2i) will display only when Index is selected for Oxygen Consumption parameter display.

#### Alarms

| Options               | Description                                            | Alarm<br>Priority | Factory<br>Default | Selectable<br>Settings          |
|-----------------------|--------------------------------------------------------|-------------------|--------------------|---------------------------------|
| High Limit            | Upper limit that triggers an alarm                     | Low/Medium*       | Off                | Off, or 180-450 in steps of 10. |
| Low Limit             | Lower limit that triggers an alarm                     | Low/Medium*       | Off                | Off, or 110-400 in steps of 10. |
| High Caution<br>Range | Value below High Limit to trigger caution light        | NA                | Off                | Off, or 10-40 in steps of 10.   |
| Low Caution<br>Range  | Value above Low Limit to trigger caution light         | NA                | Off                | Off, or 10-40 in steps of 10.   |
| Silence<br>Duration   | Length of time that the audible alarm remains silenced | NA                | 2 min              | Off, or 30 sec, 1, 2, and 5 min |
| Audible<br>Alarms*    | Disables audible alarm                                 | NA                | Off                | On or Off.                      |

#### Trends

| Options    | Description                              | Factory Default | Selectable Settings      |
|------------|------------------------------------------|-----------------|--------------------------|
| Y-Axis Max | Highest VO2i value that can be displayed | 300             | 100-3000 in steps of 100 |
| Y-Axis Min | Lowest VO2i value that can be displayed  | 0               | 0-2900 in steps of 100   |

## Oxygen Delivery (DO<sub>2</sub>)

| Options               | Description                                        | Alarm<br>Priority | Factory<br>Default | Selectable Settings                 |
|-----------------------|----------------------------------------------------|-------------------|--------------------|-------------------------------------|
| High Limit            | Upper limit that triggers an alarm                 | Low/Medium*       | 1100               | Off, or 350-1500 in steps of 50.    |
| Low Limit             | Lower limit that triggers an alarm                 | Low/Medium*       | 550                | Off, or 300 to 1000 in steps of 50. |
| High Caution<br>Range | Value below High Limit to<br>trigger caution light | NA                | 100                | Off, or 50 to 300 in steps of 50.   |

| Options              | Description                                            | Alarm<br>Priority | Factory<br>Default | Selectable Settings               |
|----------------------|--------------------------------------------------------|-------------------|--------------------|-----------------------------------|
| Low Caution<br>Range | Value above Low Limit to<br>trigger caution light      | NA                | 100                | Off, or 50 to 300 in steps of 50. |
| Silence<br>Duration  | Length of time that the audible alarm remains silenced | NA                | 2 min              | 30s, 1m, 2m, 5m.                  |
| Audible<br>Alarms*   | Disables audible alarm                                 | NA                | Off                | On or Off                         |

\* Masimo LiDCO has the ability to control alarm priority based on the clinical use case. When Audible Alarms are set to Off, the alarm priority is Low. When Audible Alarms are set to On, the alarm priority is Medium.

#### Trends

| Options   | Description                             | Factory Default | Selectable Settings       |
|-----------|-----------------------------------------|-----------------|---------------------------|
| Trend Max | Highest DO2 value that can be displayed | 1500            | 100-3000 in steps of 100. |
| Trend Min | Lowest DO2 value that can be displayed  | 500             | 0-2900 in steps of 100    |

#### **Additional Settings**

| Options               | Factory Default | Selectable Settings                       |
|-----------------------|-----------------|-------------------------------------------|
| Display parameter     | Absolute        | Absolute or Index                         |
| Manual Entry Reminder | 30 seconds      | Off, 1sec,30 sec, 1 min 2 min, and 5 min. |

#### DO<sub>2</sub> Manual Entry

| Options          | Factory Default | Selectable Settings |
|------------------|-----------------|---------------------|
| Hb               | Pulse Ox        | Manual or Pulse Ox  |
| SpO <sub>2</sub> | Pulse Ox        | Manual or Pulse Ox  |

Note: If Manual setting is selected, parameter will display as "DO<sub>2</sub>". If Pulse Ox is selected, parameter will display as "cDO<sub>2</sub>".

### Oxygen Delivery Index (DO2i)

Oxygen Delivery Index (DO\_2i) will display only when Index is selected for Oxygen Delivery parameter display.

#### Alarms

| Options               | Description                                            | Alarm<br>Priority | Factory<br>Default | Selectable Settings                |
|-----------------------|--------------------------------------------------------|-------------------|--------------------|------------------------------------|
| High Limit            | Upper limit that triggers an alarm                     | Low/Medium*       | Off                | Off, or 200-750 in steps of 50, or |
| Low Limit             | Lower limit that triggers an alarm                     | Low/Medium*       | Off                | Off, or 150-500 in steps of 50     |
| High Caution<br>Range | Value below High Limit to trigger caution light        | NA                | Offf               | Off, or 50 to 300 in steps of 50   |
| Low Caution<br>Range  | Value above Low Limit to trigger caution light         | NA                | Off                | Off, or 50 to 300 in steps of 50   |
| Silence<br>Duration   | Length of time that the audible alarm remains silenced | NA                | 2 min              | 30 sec, 1, 2, or 5 min             |
| Audible<br>Alarms*    | Disables audible alarm                                 | NA                | Off                | On or Off                          |

#### Trends

| Options   | Description                              | Factory Default | Selectable Settings       |
|-----------|------------------------------------------|-----------------|---------------------------|
| Trend Max | Highest DO2i value that can be displayed | 800             | 100-3000 in steps of 100. |
| Trend Min | Lowest DO2i value that can be displayed  | 200             | 0-2900 in steps of 100    |

### Pulse Pressure Variation (PPV)

| Options               | Description                                            | Alarm<br>Priority | Factory<br>Default | Selectable<br>Settings     |
|-----------------------|--------------------------------------------------------|-------------------|--------------------|----------------------------|
| High Limit            | Upper limit that triggers an alarm                     | Low               | Off                | Off, or 2-99 in steps of 1 |
| High Caution<br>Range | Value below High Limit to trigger caution light        | Low               | Off                | Off, or 1-29 in steps of 1 |
| Silence<br>Duration   | Length of time that the audible alarm remains silenced | NA                | 2 min              | 30s, 1m, 2m, 5m.           |

#### Trends

| Options    | Description                             | Factory Default | Selectable Settings    |
|------------|-----------------------------------------|-----------------|------------------------|
| Y-Axis Max | Highest PPV value that can be displayed | 50              | 5 to 100 in steps of 5 |
| Y-Axis Min | Lowest PPV value that can be displayed  | 0               | 0 to 95 in steps of 5  |

### Stroke Volume (SV)

#### Alarms

| Options               | Description                                            | Alarm<br>Priority | Factory<br>Default | Selectable<br>Settings        |
|-----------------------|--------------------------------------------------------|-------------------|--------------------|-------------------------------|
| High Limit            | Upper limit that triggers an alarm                     | Low/Medium*       | Off                | Off, or 10-495 in steps of 5. |
| Low Limit             | Lower limit that triggers an alarm                     | Low/Medium*       | Off                | Off, or 5-490 in steps of 5.  |
| High Caution<br>Range | Value below High Limit to trigger caution light        | NA                | Off                | Off, or 5-30 in steps of 5.   |
| Low Caution<br>Range  | Value above Low Limit to trigger caution light         | NA                | Off                | Off, or 5-30 in steps of 5.   |
| Silence<br>Duration   | Length of time that the audible alarm remains silenced | NA                | 2 min              | 30s, 1m, 2m, 5m.              |
| Audible<br>Alarms*    | Disables audible alarm                                 | NA                | Off                | On or Off                     |

\* Masimo LiDCO has the ability to control alarm priority based on the clinical use case. When Audible Alarms are set to Off, the alarm priority is Low. When Audible Alarms are set to On, the alarm priority is Medium.

#### Trends

| Options    | Description                            | Factory Default | Selectable Settings |
|------------|----------------------------------------|-----------------|---------------------|
| Y-Axis Max | Highest SV value that can be displayed | 150             | 5-500 in steps of 5 |
| Y-Axis Min | Lowest SV value that can be displayed  | 30              | 0-495 in steps of 5 |

#### **Additional Settings**

| Options           | Factory Default | Selectable Settings |
|-------------------|-----------------|---------------------|
| Display parameter | Absolute        | Absolute or Index   |

### Stroke Volume Index (SVi)

Stroke Volume Index (SVi) will display only when Index is selected for Stroke Volume parameter display.

#### Alarms

| Options               | Description                                            | Alarm<br>Priority | Factory<br>Default | Selectable<br>Settings       |
|-----------------------|--------------------------------------------------------|-------------------|--------------------|------------------------------|
| High Limit            | Upper limit that triggers an alarm                     | Low/Medium*       | Off                | Off, or 10-245 in steps of 5 |
| Low Limit             | Lower limit that triggers an alarm                     | Low/Medium*       | Off                | Off, or 5-240 in steps of 5  |
| High Caution<br>Range | Value below High Limit to trigger caution light        | NA                | 5                  | Off, or 5-15 in steps of 5   |
| Low Caution<br>Range  | Value above Low Limit to trigger caution light         | NA                | 5                  | Off, or 5-15 in steps of 5   |
| Silence<br>Duration   | Length of time that the audible alarm remains silenced | NA                | 2 min              | 30 sec, 1, 2, or 5<br>min    |
| Audible<br>Alarms*    | Disables audible alarm                                 | NA                | Off                | On or Off                    |

#### Trends

| Options    | Description                             | Factory Default | Selectable Settings |
|------------|-----------------------------------------|-----------------|---------------------|
| Y-Axis Max | Highest SVi value that can be displayed | 75              | 5-250 in steps of 5 |
| Y-Axis Min | Lowest SVi value that can be displayed  | 15              | 0-245 in steps of 5 |

### Stroke Volume Variation (SVV)

| Options               | Description                                            | Alarm<br>Priority | Factory<br>Default | Selectable<br>Settings      |
|-----------------------|--------------------------------------------------------|-------------------|--------------------|-----------------------------|
| High Limit            | Upper limit that triggers an alarm                     | Low/Medium*       | Off                | Off, or 2-29 in steps of 1. |
| High Caution<br>Range | Value below High Limit to trigger caution light        | NA                | Off                | Off, or 1-13 in steps of 1. |
| Silence<br>Duration   | Length of time that the audible alarm remains silenced | NA                | 2 min              | 30s, 1m, 2m, 5m.            |
| Audible<br>Alarms*    | Disables audible alarm                                 | NA                | Off                | On or Off                   |

#### Trends

| Options    | Description                             | Factory Default | Selectable Settings    |
|------------|-----------------------------------------|-----------------|------------------------|
| Y-Axis Max | Highest SVV value that can be displayed | 50              | 5 to 100 in steps of 5 |
| Y-Axis Min | Lowest SVV value that can be displayed  | 0               | 0 to 95 in steps of 5  |

### Systemic Vascular Resistance (SVR)

#### Alarms

| Options               | Description                                            | Alarm<br>Priority | Factory<br>Default | Selectable Settings              |
|-----------------------|--------------------------------------------------------|-------------------|--------------------|----------------------------------|
| High Limit            | Upper limit that triggers an alarm                     | Low/Medium*       | Off                | Off, or 450-1500 in steps of 50. |
| Low Limit             | Lower limit that triggers an alarm                     | Low/Medium*       | Off                | Off, or 400-1450 in steps of 50. |
| High Caution<br>Range | Value below High Limit to trigger caution light        | NA                | Off                | Off, or 50-300 in steps of 50.   |
| Low Caution<br>Range  | Value above Low Limit to trigger caution light         | NA                | Off                | Off, or 50-300 in steps of 50.   |
| Silence<br>Duration   | Length of time that the audible alarm remains silenced | NA                | 2 min              | 30s, 1m, 2m, 5m.                 |
| Audible<br>Alarms*    | Disables audible alarm                                 | NA                | Off                | On or Off                        |

#### Trends

| Options    | Description                             | Factory Default | Selectable Settings       |
|------------|-----------------------------------------|-----------------|---------------------------|
| Y-Axis Max | Highest SVR value that can be displayed | 1500            | 100-12000 in steps of 100 |
| Y-Axis Min | Lowest SVR value that can be displayed  | 300             | 0-11900 in steps of 100   |

#### Additional Settings

| Option            | Factory Default | Selectable Settings |
|-------------------|-----------------|---------------------|
| Display parameter | Absolute        | Absolute or Index   |
| CVP               | 7               | 1-20 in steps of 1  |

### Systemic Vascular Resistance Index (SVRi)

Systemic Vascular Resistance Index (SVRi) will display only when Index is selected for Systemic Vascular Resistance parameter display.

#### Alarms

| Options               | Description                                            | Alarm<br>Priority | Factory<br>Default | Selectable Settings              |
|-----------------------|--------------------------------------------------------|-------------------|--------------------|----------------------------------|
| High Limit            | Upper limit that triggers an alarm                     | Low/Medium*       | Off                | Off, or 850-3000 in steps of 50, |
| Low Limit             | Lower limit that triggers an alarm                     | Low/Medium*       | Off                | Off, or 800-2950 in steps of 50  |
| High Caution<br>Range | Value below High Limit to trigger caution light        | NA                | Off                | Off, or 100-600 in steps of 50   |
| Low Caution<br>Range  | Value above Low Limit to trigger caution light         | NA                | Off                | Off, or 100-600 in steps of 50   |
| Silence<br>Duration   | Length of time that the audible alarm remains silenced | NA                | 2 min              | 30 sec, 1, 2, or 5<br>min        |
| Audible<br>Alarms*    | Disables audible alarm                                 | NA                | Off                | On or Off                        |

#### Trends

| Options       | Description                                 | Factory<br>Default | Selectable Settings         |
|---------------|---------------------------------------------|--------------------|-----------------------------|
| Y-Axis<br>Max | Highest SVRi value that can be<br>displayed | 3000               | 1000-12000 in steps of 1000 |
| Y-Axis Min    | Lowest SVRi value that can be displayed     | 0                  | 0 to 11000 in steps of 1000 |

### **Guided Protocols**

Masimo LiDCO provides Guided Protocols to assist in performing fluid response assessments. They provide supporting information and guidance to complete each along with a detailed display of the

hemodynamic parameters. Touch Guided Protocols for drop-down menu. This menu option is not available when SVi is being displayed.

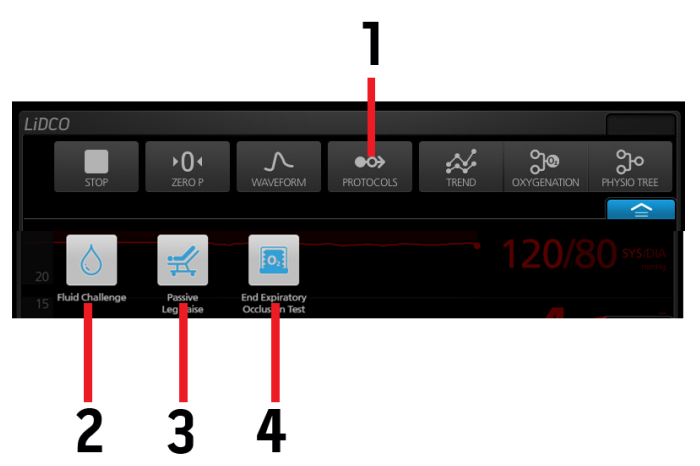

Guided protocols(1) are intended to aid the clinician in giving a fluid challenge and observing the effects on advanced hemodynamic parameters including Stroke Volume (SV), Mean Arterial Pressure (MAP), Heart Rate (HR) and Stroke Volume Variation (SVV) – if applicable.

Use the Additional Settings screen to configure the following:

| Ref | Options                          | Description                                                                                                    | Purpose                                                    |
|-----|----------------------------------|----------------------------------------------------------------------------------------------------|------------------------------------------------------------|
| 2   | Fluid<br>Challenge               | Giving a small amount of fluid in a short period of time<br>to assess whether the patient has a preload response<br>that can be used to increase the stroke volume with<br>further fluids. | If SV increases by<br>≥10% then likely fluid<br>responsive |
| 3   | Passive Leg<br>Raise             | Using the bed to position the patient's upper body at zero degrees while simultaneously raising both legs to about 45 degrees 30-90 seconds.                                               | If SV increases by<br>≥10% then likely fluid<br>responsive |
| 4   | End Expiratory<br>Occlusion Test | Occluding the airway at the end of expiration for 10-30 seconds and observe the maximum rise in SV.                                                                                        | If SV increases by<br>≥5% then likely fluid<br>responsive  |

### Passive Leg Raise

 Touch/Select the protocols button to open a sub menu displaying the available guided protocols. Select a protocol from the Protocols submenu. The protocol will open behind the action menu.

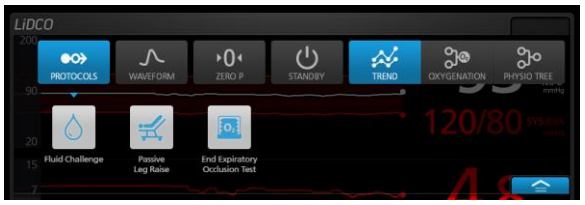

 The initializing screen is displayed only while Masimo LiDCO is getting ready to provide data. Until then, data in the table is displayed as"--". The start button is disabled until Masimo LiDCO is ready.Touch/Select Start to begin protocol. Follow instructions as displayed.

| Lidco                                  |                                                 |                           |         |      | $\overline{}$ |
|----------------------------------------|-------------------------------------------------|---------------------------|---------|------|---------------|
| 🗙 Passiv                               | ve Leg Raise                                    | Guided                    |         |      |               |
| Start                                  |                                                 | In Progress               | Res     | ult  |               |
| Patient should t<br>Press 'start' to b | e in semi-reclined p<br><mark>begin PLR.</mark> | osition prior to beginnir | ng PLR. |      | 1             |
| <b>&gt;</b> 0:                         | 00                                              |                           |         |      |               |
| PARAMETER                              | CURRENT                                         | BASELINE                  | PEAK    | ∆(%) |               |
| SV                                     |                                                 |                           |         |      |               |
| MAP                                    | 73                                              |                           |         |      |               |
| HR                                     | 51                                              | -                         |         |      |               |
| 200                                    |                                                 |                           |         |      |               |

 While the protocol is running, title will display "In Progress" and a Stop button replaces the start button with time left for the protocol to complete. Touch/Select stop to end protocol.

| Lidco                                                 |                                                                        |                                           |                      |       | - |
|-------------------------------------------------------|------------------------------------------------------------------------|-------------------------------------------|----------------------|-------|---|
| 🗙 Passi                                               | ve Leg Raise                                                           | Guided                                    |                      |       |   |
| Start                                                 |                                                                        | In Progress                               | Res                  | ult   |   |
| Place patient in<br>and observe th<br>Press 'stop' wh | leg raised position. N<br>e peak value for each<br>en PLR is finished. | lonitor changes in SV fi<br>in the table. | or at least one minu | ite,  | ¥ |
| 0                                                     | :24                                                                    |                                           |                      |       |   |
| PARAMETER                                             | CURRENT                                                                | BASELINE                                  | PEAK                 | ∆ (%) |   |
| SV                                                    |                                                                        |                                           |                      |       |   |
| MAP                                                   | 73                                                                     |                                           |                      |       |   |
| HR                                                    | 49                                                                     | 51                                        | 49                   |       |   |
| 200                                                   |                                                                        |                                           |                      |       |   |

4. A positive result is indicated by green text. Once protocol is complete, a restart button (1) replaces the stop button once the protocol has completed. Results will be displayed in the space to the right of the button. The chart below displays result data. Touch restart (1) to run

the protocol again. Close (2) will remove the protocol from the display. Trends will return to standard positions.

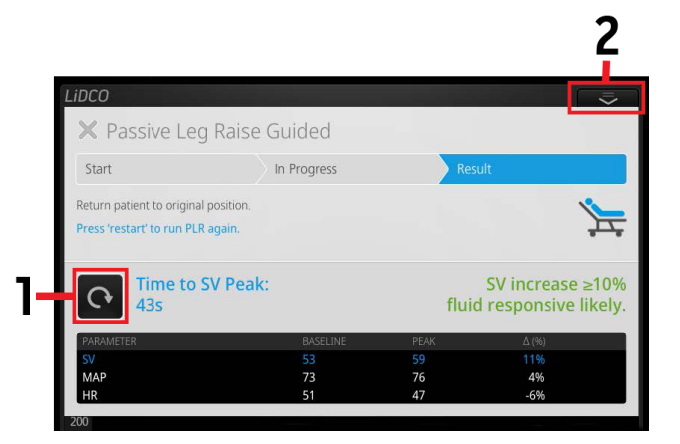

5. A negative result is indicated by red text.

|                                                                           | ADULT       | * 🗢 뫎 🖁  | 5 🗚 🕅 🏟                    | 2:30 PM            |
|---------------------------------------------------------------------------|-------------|----------|----------------------------|--------------------|
| Lidco                                                                     |             |          |                            |                    |
| × Passive Leg Raise                                                       | e Guided    |          |                            |                    |
| Start                                                                     | In Progress | Resu     | ilt                        |                    |
| Return patient to original position.<br>Press 'restart' to run PLR again. |             |          |                            | 7                  |
| Time to SV Pea<br>43s                                                     | k:          | fluid re | SV increase<br>sponsive ur | e <10%<br>nlikely. |
| PARAMETER                                                                 | BASELINE    | PEAK     | ∆ (%)                      |                    |
| SV                                                                        |             |          |                            |                    |
| MAP                                                                       | 73          | 76       | 496                        |                    |
| HR                                                                        | 51          | 47       | -6%                        |                    |

### Fluid Challenge

 Touch/Select the protocols button to open a sub menu displaying the available guided protocols. Select a protocol from the Protocols submenu. The protocol will open behind the action menu.

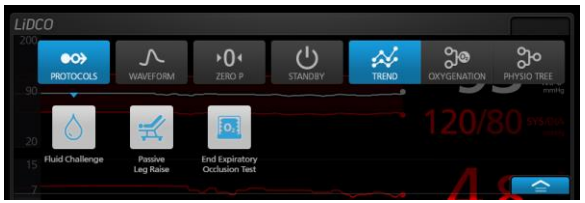

 The initializing screen is displayed only while Masimo LiDCO is getting ready to provide data. Until then, data in the table is displayed as"--". The start button is disabled until Masimo LiDCO is ready. Touch/Select Start to begin protocol. Follow instructions as displayed.

|                                                 |                        | ADULT       | *  | (1+ | 8      | <b>5/3</b> B) | (ا ا | 2:30 PM |
|-------------------------------------------------|------------------------|-------------|----|-----|--------|---------------|------|---------|
| LiDCO                                           |                        |             |    |     |        |               | ſ    | ≡>      |
| 🗙 Fluid Cha                                     | allenge Gu             | ided        |    |     |        |               |      |         |
| Start                                           |                        | In Progress |    |     | Result |               |      |         |
| If SV ≥10% = Fluid Re<br>Press 'start' to begin | sponsive Likely<br>FC. |             |    |     |        |               |      | 7       |
| •0:0                                            | 0                      |             |    |     |        |               |      |         |
| PARAMETER CUI                                   | RRENT BA:              | SELINE 🛛 🕮  | %) |     |        |               |      |         |
| SV 40                                           |                        |             |    |     |        |               |      |         |
| MAP 74                                          |                        |             |    |     |        |               |      |         |
| HR 67                                           |                        |             |    |     |        |               |      |         |
| SVV 27                                          | -                      |             |    |     |        |               |      |         |

 While the protocol is running, title will display "In Progress" and a Stop button replaces the start button with time left for the protocol to complete. Touch/Select stop to end protocol.

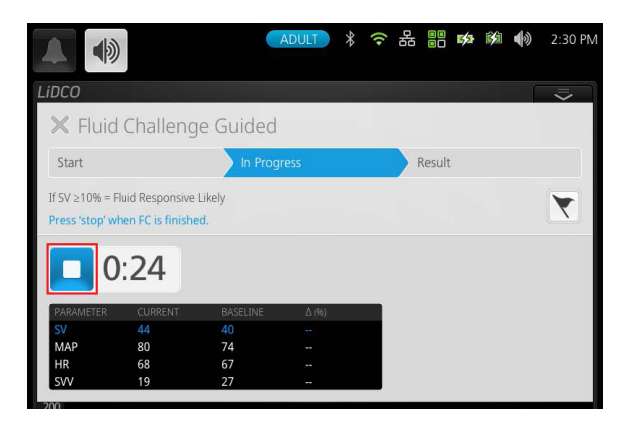

4. A positive result here displays a static graphic along with the results message in green text. Once protocol is complete, a restart button (1) replaces the stop button once the protocol has completed. Results will be displayed in the space to the right of the button. The chart below displays result data. Touch restart (1) to run the protocol again. Close (2) will remove the protocol from the display. Trends will return to standard positions.

|                        |                | ADULI | 今 品 晶 野        |            |
|------------------------|----------------|-------|----------------|------------|
| LiDCO                  |                |       |                |            |
| 🗙 Fluid Cha            | llenge Guided  |       |                |            |
| Start                  | In Prog        | gress | Result         |            |
| If SV ≥10% = Fluid Res | ponsive Likely |       |                | 6          |
| Press 'restart' to run | FC again.      |       |                |            |
|                        |                |       | SV in          | crease ≥1  |
| C*                     |                |       | fluid respo    | onsive lik |
| PARAMETER              | BASELINE       | ∆ (%) | STARLING CURVE |            |
| SV                     |                |       | ₹ 🗶            |            |
| MAP                    | 74             | 11%   | š "+           |            |
| HR                     | 6/             | 0%6   |                |            |

5. A negative result is indicated by red text.

.

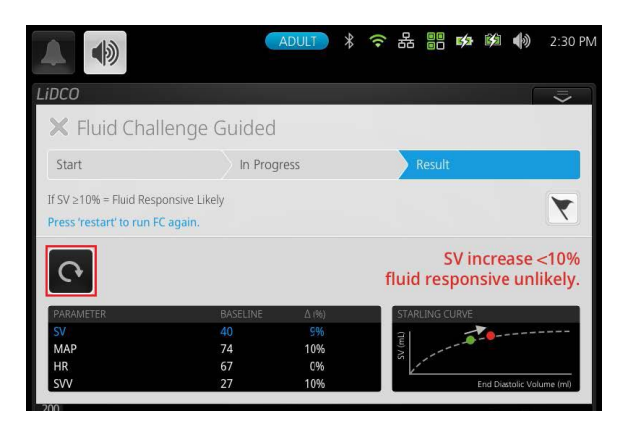

### End Expiratory Occlusion Test

 Touch/Select the protocols button to open a sub menu displaying the available guided protocols. Select a protocol from the Protocols submenu. The protocol will open behind the action menu.

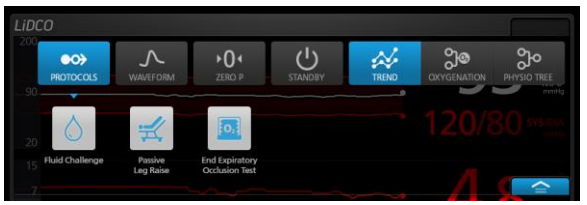

 The initializing screen is displayed only while Masimo LiDCO is getting ready to provide data. Until then, data in the table is displayed as"--". The start button is disabled until Masimo LiDCO is ready. Touch/Select Start to begin protocol. Follow instructions as displayed.

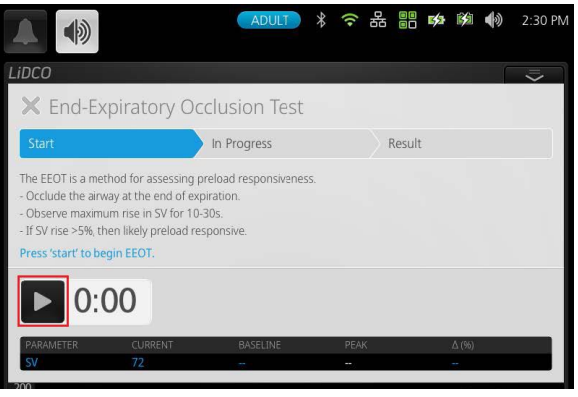

 While the protocol is running, title will display "In Progress" and a Stop button replaces the start button with time left for the protocol to complete. Touch/Select stop to end protocol.

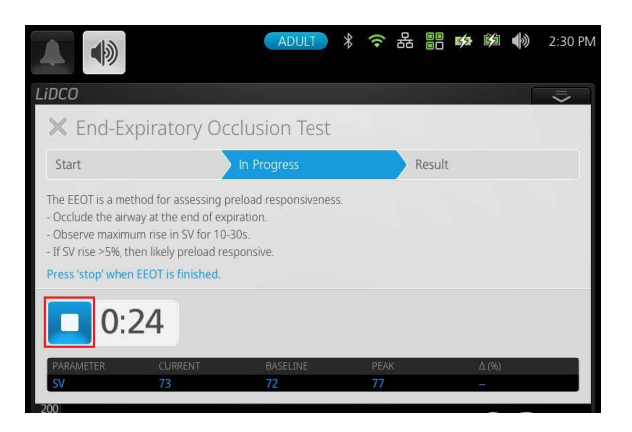

4. A positive result is indicated by green text. Once protocol is complete, a restart button (1) replaces the stop button once the protocol has completed. Results will be displayed in the space to the right of the button. The chart below displays result data. Touch restart (1) to run the protocol again. Close (2) will remove the protocol from the display. Trends will return to standard positions.

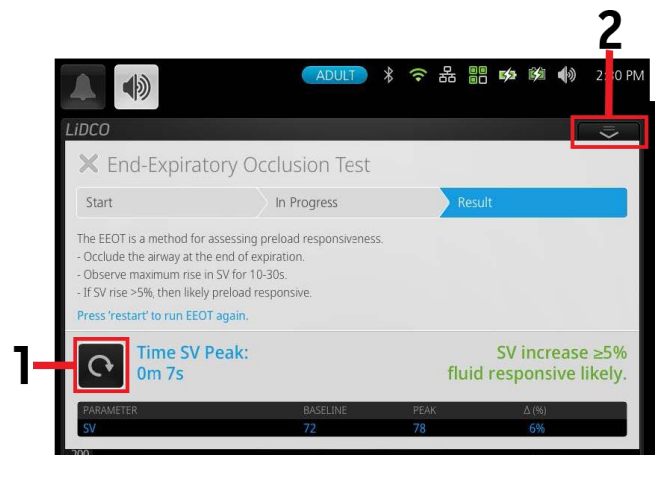

5. A negative result is indicated by red text.

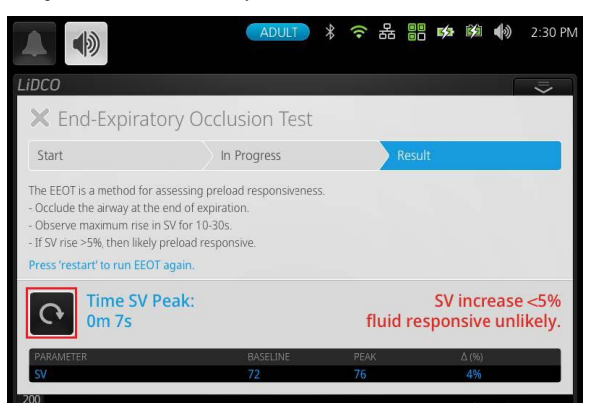

### **Oxygen Delivery Tree**

Toggle to Oxygen Delivery Tree view in the action menu.

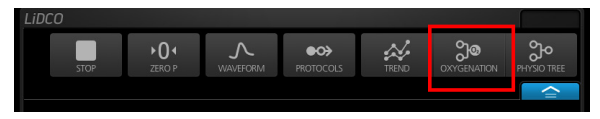

Oxygen Delivery Tree is only displayed when there is a connected pulse oximetry channel.

Touching SpHb parameter would open its manual entry menu. Touching any other parameter would bring up their respective parameter setting.

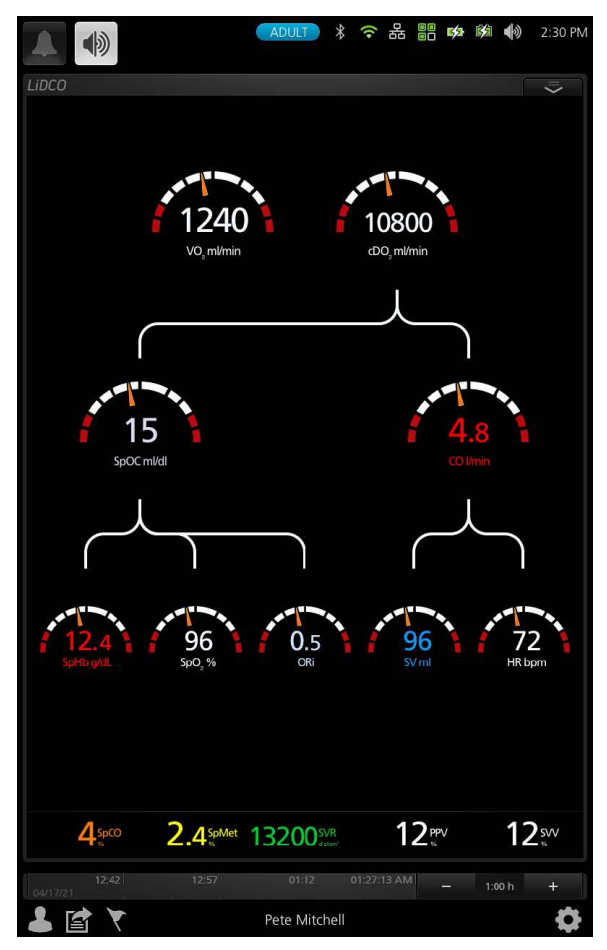

#### Masimo LiDCO

#### Physio Tree

Toggle to Physio Tree view in the action menu.

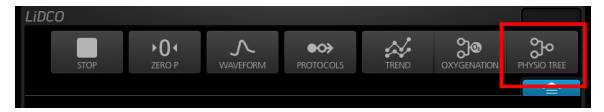

The Physio Tree will always be shown and never be hidden, irrespective of the connection to a pulse oximetry channel.

Touching SpHb and SpO2 parameters would open their manual entry menu. Touching any other parameter would bring up their respective parameter setting.

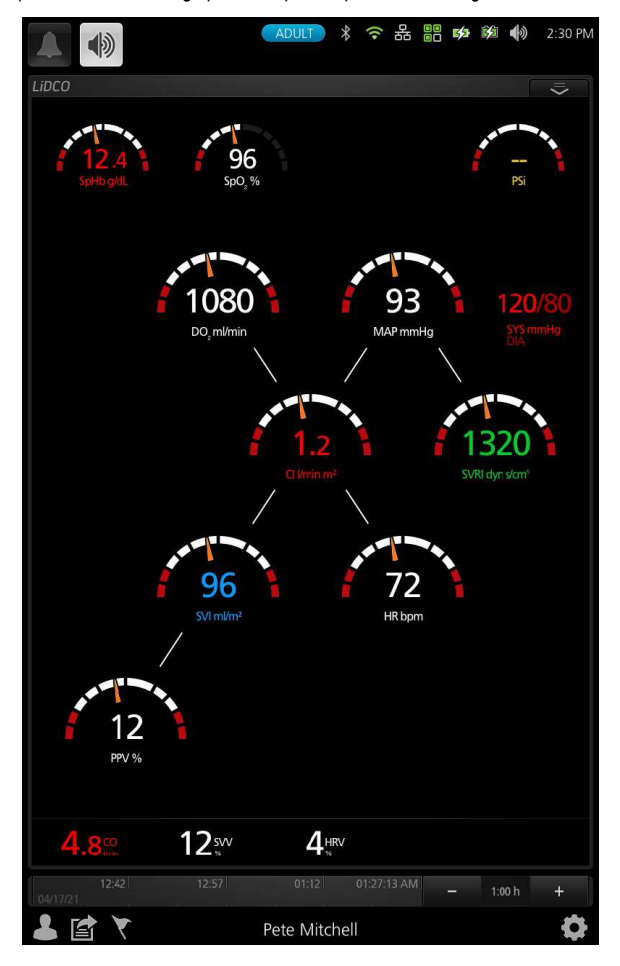

### Troubleshooting

The following table lists potential causes and corrective action when troubleshooting Masimo LiDCO.

| Observation                                  | Potential Cause                                                 | Next Steps                                           |
|----------------------------------------------|-----------------------------------------------------------------|------------------------------------------------------|
|                                              | Cable may be disconnected                                       | Check all cable connections                          |
| No values are displayed for any channel      | No cable for any channel                                        | Contact Masimo representative for a cable            |
|                                              | LiDCO software license or per-<br>patient disposable not active | Contact Masimo representative<br>for license options |
| No BP waveform is observed<br>on any channel | Cable may be disconnected                                       | Check all cable connections                          |

# **Chapter 6: Specifications**

### **Display Range**

| Parameter                                     | Display Range*                                         |
|-----------------------------------------------|--------------------------------------------------------|
| Oxygen Consumption (VO <sub>2</sub> ) (Index) | 10-3000 ml/min (ml/min/m <sup>2</sup> )                |
| Oxygen Delivery (DO <sub>2</sub> ) (Index)    | 10-3000 ml/min (ml/min/m <sup>2</sup> )                |
| Cardiac Output (CO) (Index)                   | 0.1 – 30 l/min (0.1 - 15 l/min/m²)                     |
| Stroke Volume (SV) (Index)                    | 1-500ml (1-250 ml/m <sup>2</sup> )                     |
| Systolic Pressure                             | 40-300 mmHg                                            |
| Mean Arterial Pressure                        | 35-260 mmHg (MAP Static Pressure Range -30 – 300 mmHg) |
| Diastolic Pressure                            | 30-250 mmHg                                            |
| Heart Rate (HR)                               | 35-240 bpm                                             |
| Systemic Vascular Resistance (SVR)<br>(Index) | 100-12,000 dyn s/cm5 (dyn s m² /cm5)                   |
| Stroke Volume Variation (SVV)                 | 0-100%                                                 |
| Pulse Pressure Variation (PPV)                | 0-100%                                                 |
| Heart Rate Variation (HRV)                    | 0-100%                                                 |

\* the accuracy of blood pressure measurement is +/-3mmHg and is in accordance with IEC 60601-2-34.

### Resolution

| Parameter                             | Resolution   |
|---------------------------------------|--------------|
| Oxygen Consumption (VO <sub>2</sub> ) | 1 ml/min     |
| Oxygen Delivery (DO <sub>2</sub> )    | 1 ml/min     |
| Cardiac Output (CO)                   | .1 L/min     |
| Stroke Volume (SV)                    | 1 ml         |
| Sys/MAP/Dia Pressure                  | 3 mmHg       |
| Heart Rate (HR)                       | 1 beat/min   |
| Systemic Vascular Resistance (SVR)    | 50 dyn s/cm5 |
| Stroke Volume Variation (SVV)         | 1%           |
| Pulse Pressure Variation (PPV)        | 1%           |
| Heart Rate Variation (HRV)            | 1%           |

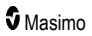

#### Environmental

| Environmental Conditions |                                     |  |
|--------------------------|-------------------------------------|--|
| Operating Temperature    | +32°F to +104°F<br>(+0°C to +40°C)  |  |
| Storage Temperature      | -40°F to +158°F<br>(-40°C to +70°C) |  |
| Humidity                 | 10% to 95%, non-condensing          |  |
| Atmospheric Pressure     | 500 to 1060 mBar                    |  |

### Module Physical Characteristics

| Dimension      | Measurement    |
|----------------|----------------|
| Overall Length | 3.7m (12 ft)   |
| Module Length  | 15.24cm (6 in) |
| Module Width   | 5cm (2 in)     |
| Module Height  | 1.78cm (.7 in) |
| Weight         | 191g (.4 lb.)  |
| Service Life   | 2 years        |

### Safety Classifications

| Equipment Classification per IEC 60601-1    |                                                          |  |
|---------------------------------------------|----------------------------------------------------------|--|
| Type of Protection                          | Class II                                                 |  |
| Degree of Protection of Electrical Shock    | Defibrillation proof CF-Applied Part                     |  |
| Protection against harm from liquid ingress | IP24, Protection against vertically falling water drops. |  |
| Mode of Operation                           | Continuous operation                                     |  |

### Safety Compliance

#### Safety Compliance

EN 60601-1:2006/A12:2014

EN 60601-1-6:2010/A1:2015

IEC 62304:2006/AMD1:2015

EN 60601-2-34:2014

ANSI/AAMI ES60601-1:2005/A1:2012

CAN/CSA C22.2 No. 60601-1:2014

### **EMC** Compliance

#### EMC Compliance

EN 60601-1-2:2015

### Symbols

The following symbols may appear on the product or product labeling:

| Symbol                  | Description                                                    | Symbol  | Description                                                                                       |
|-------------------------|----------------------------------------------------------------|---------|---------------------------------------------------------------------------------------------------|
|                         | Follow instructions for use                                    | Ţ       | Consult instructions for use                                                                      |
| <b>CE</b><br>2862       | European Union<br>Conformity Mark                              |         | ETL Intertek certification<br>See <b>Declarations on Page 1</b> for<br>certifications             |
| IP24                    | Protection from ingress<br>and particulates and<br>water spray | X       | Separate collection for electrical and<br>electronic equipment (WEEE)                             |
| -                       | Defibrillation-proof. Type<br>CF applied part                  | Rx ONLY | <b>Caution:</b> Federal (USA) law restricts this device to sale by or on the order of a physician |
| EC REP                  | Authorized representative<br>in the European<br>community      | X       | Biohazardous Waste                                                                                |
| $\overline{\mathbb{N}}$ | Not made with natural rubber latex                             | Â       | Caution                                                                                           |

#### Masimo LiDCO

| Symbol                 | Description                                                                                                   | Symbol | Description                                                                                                    |
|------------------------|----------------------------------------------------------------------------------------------------|--------|----------------------------------------------------------------------------------------------------|
|                        | Manufacturer                                                                                                  | SN     | Serial number                                                                                                    |
| ~~~                    | Date of manufacture<br>YYYY-MM-DD                                                                             | REF    | Catalog number (model number)                                                                                               |
| $\boldsymbol{\lambda}$ | Storage temperature range                                                                                     | (####  | Masimo reference number                                                                                                    |
|                        | Keep dry                                                                                                    | ×      | Storage humidity limitation                                                                                                 |
| <b>A</b>               | Atmospheric pressure limitation                                                                               | Ţ      | Fragile, handle with care                                                                                                   |
| <                      | Less than                                                                                                    |        | Do not use if package is damaged                                                                                            |
| >                      | Greater than                                                                                                  | 0      | China Restriction of Hazardous Substances                                                                                   |
| UDI                    | Unique Device Identifier                                                                                      |        | The names and content of the toxic and hazardous substances or elements shall be provided in the product instruction manual |
| alfu indicato          | Instructions/Directions for Use/Manuals are available in electronic format<br>@http://www.Masimo.com/TechDocs |        |                                                                                                    |
|                        | Note: eIFU is not available in all countries.                                                                 |        |                                                                                                    |

# Chapter 7: Service and Maintenance

#### **Cleaning Procedures**

The module for Masimo LiDCO is a reusable instrument. The instrument is supplied non-sterile.

To clean the module:

- 1. Disconnect the module from the monitor and ensure the cable is not connected to the module.
- Wipe the outer surfaces using a dampened soft cloth with a mild detergent and warm water solution or one of the recommended cleaning solutions twice or until the surfaces are free of any visible residue.
- 3. Dry the module thoroughly prior to using on a patient.

The surfaces of the module may be cleaned with the following solvents or cleaning agents:

- 70% Isopropyl Alcohol (IPA)
- Glutaraldehyde (Cidex<sup>®</sup> Plus)
- 0.5% sodium hypochlorite water solution (10% bleach/water solution)
- Quaternary ammonium chloride
- Accelerated Hydrogen Peroxide<sup>®</sup> solutions (Oxivir<sup>®</sup> TB)

See Safety Information Warnings and Cautions on page 9

#### General Maintenance for Module

Safety tests and internal adjustments should be done by qualified personnel only. Safety checks should be performed at regular intervals or in accordance with hospital, as well as local and governmental regulations.

The following is a checklist for the general maintenance of the module:

- Visually inspect equipment for functional or structural damage, including poor seals, cracks, damaged springs, etc.
- Visually inspect cables, connectors, and connector pins for signs of damage or wear.
- Visually inspect product identification labels to ensure they are clear and legible.
- · Visually inspect for evidence of fluid ingress.

#### Service Instructions

The module has no customer serviceable parts. Attempting to service the module will void the warranty.

Safety tests and internal adjustments should be done by qualified personnel only.

See Sales & End-User License Agreement on page 61.

See Contacting Masimo on page 60.

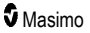

### **Repair Policy**

Masimo or an authorized Service Department must perform warranty repair and service. Do not use malfunctioning equipment. Have the instrument repaired.

Please clean contaminated and/or dirty equipment before returning, following the cleaning procedure described in *Cleaning Procedures* on page 59. Make sure the equipment is fully dry before packing.

To return the module for service, please follow the Return Procedure on page 60.

### Return Procedure

Please clean contaminated/dirty equipment before returning and make sure it is fully dry before packing the equipment. Call Masimo at 800-326-4890 and ask for Technical Support. Ask for an RMA number. Package the equipment securely – in the original shipping container if possible – and enclose or include the following information and items:

- A letter describing in detail any difficulties experienced with the equipment. Please include the RMA number in the letter.
- Warranty information a copy of the invoice or other applicable documentation must be included.
- Purchase order number to cover repair if the instrument is not under warranty, or for tracking purposes if it is.
- Ship-to and bill-to information.
- Person (name, telephone/Telex/fax number, and country) to contact for any questions about the repairs.
- A certificate stating that the module has been decontaminated for bloodborne pathogens.

Return the equipment to the following shipping address:

| USA, Canada, and Asia<br>Pacific:                                                                            | Europe:                                                                                                    | All Other Locations:                        |
|----------------------------------------------------------------------------------------------------|----------------------------------------------------------------------------------------------------|---------------------------------------------|
| Masimo Corporation<br>52 Discovery<br>Irvine, California 92618<br>Tel:+1 949 297 7000<br>Fax:+1 949 297 7001 | Masimo International<br>Sàrl Puits-Godet 10<br>2000 Neuchatel-<br>Switzerland<br>Tel:+41 32 720 1111<br>Fax: +41 32 724 1448 | Contact your local Masimo<br>Representative |

#### **Contacting Masimo**

Masimo Corporation 52 Discovery Irvine, California 92618

Tel:+1 949 297 7000 Fax:+1 949 297 7001

### Sales & End-User License Agreement

This document is a legal agreement between you ("purchaser") and Masimo Corporation ("Masimo") for the purchase of this Product ("Product") and a license in the included or embedded Software ("Software") except as otherwise expressly agreed in a separate contract for the acquisition of this Product, the following terms are the entire agreement between the parties regarding your purchase of this Product. If you do not agree to the terms of this agreement, promptly return the entire Product, including all accessories, in their original packages, with your sales receipt to Masimo for a full refund.

#### Warranty

Masimo warrants to the initial Purchaser for a period of one (1) year from the date of purchase that: each new Product and the Software media as delivered are free from defects in workmanship or materials. Masimo's sole obligation under this warranty is to replace any product that it deems to be covered under warranty with a replacement Masimo LiDCO.

To request a replacement under warranty, Purchaser must contact Masimo for a returned goods authorization. If Masimo determines that a Product must be replaced under warranty, it will be replaced and the cost of shipment covered. All other shipping costs shall be the responsibility of Purchaser.

#### Exclusions

The warranty does not extend to, and Masimo is not responsible for, repair, replacement, or maintenance needed because of: a) modification of the Product or Software without Masimo's written authorization; b) supplies, instruments or electrical work external to the Product or not manufactured by Masimo; c) disassembly or reassembly of the Product by anyone other than an authorized Masimo agent; d) use of the Product with Sensors or other accessories other than those manufactured and distributed by Masimo; e) use of the Product and Software in ways or in environments for which they are not labeled; and f) neglect, misuse, improper operation, accident, fire, water, vandalism, weather, war, or any act of God. This warranty does not extend to any Product that has been reprocessed, reconditioned or recycled.

This warranty also does not apply to any Products provided to Purchaser for testing or demonstration purposes, any temporary Products Modules or any Products for which Seller does not otherwise receive a usage or purchase fee; all such Products are provided AS-IS without warranty.

This warranty, together with any other express written warranty that may be issued by Masimo is the sole and exclusive warranty as to the Product and Software. This warranty is expressly in lieu of any oral or implied warranties, including without limitation any implied warranty of merchantability or fitness for a particular purpose. Masimo shall not be liable for any incidental, special or consequential loss, damage or expense directly or indirectly arising from the use or loss of use of any Products or Software. In no event shall Masimo's liability arising from any Product and Software (under contract, warranty, tort, strict liability or other claim) exceed the amount paid by purchaser for the Products giving rise to such claim. The limitations in this section shall not be deemed to preclude any liability that cannot legally be disclaimed by contract.

#### End-User License

 Grant of License: In consideration of payment of the Software license fee, which is part of the price paid for the Product, Masimo grants to Purchaser a nonexclusive, nontransferable (except as set forth below) license ("License"), without right to sublicense, to use the copy of the Software in connection with Purchaser's use of the Product for its labeled purpose as set

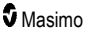

forth in these directions for use. Masimo reserves all rights not expressly granted to Purchaser.

2. Ownership of Software: The Software is licensed not sold; all rights and interests in the Software and all copies thereof remain at all times vested in Masimo, and do not pass to Purchaser. Any references in this Agreement to the purchase or sale of the Software shall be deemed the purchase or sale of a Software License as set forth herein.

#### Restrictions

- Copyright Restrictions: The Software and the accompanying written materials are copyrighted. Unauthorized copying of the Software, including Software that has been modified, merged, or included with other software, or the written materials is expressly forbidden. Purchaser may be held legally responsible for any copyright infringement that is caused or incurred by Purchaser's failure to abide by the terms of this Agreement. Nothing in this License provides any rights beyond those provided by 17 U.S.C. §117.
- 2. Use Restrictions: Purchaser may physically transfer the Product from one location to another provided that the Software is not copied. Purchaser may not electronically transfer the Software from the Product to any other device. Purchaser may not disclose, publish, translate, release, distribute copies of, modify, adapt, translate, reverse engineer, decompile, disassemble, or create derivative works based on the Software or the written materials.
- 3. Transfer Restrictions: In no event may Purchaser transfer, assign, rent, lease, sell, or otherwise dispose of the Product or the Software on a temporary basis. Purchaser shall not assign or transfer this License, in whole or in part, by operation of law or otherwise without Masimo's prior written consent; except that the Software and all of Purchaser's rights hereunder shall transfer automatically to any party that legally acquires title to the Product with which this Software is included. Any attempt to assign any rights, duties or obligations arising hereunder other than as set forth in this paragraph shall be void.
- 4. U.S. Government Rights: If Purchaser is acquiring Software (including the related documentation) on behalf of any part of the United States Government, the following provisions apply: the Software and documentation are deemed to be "commercial software" and "commercial computer software documentation," respectively pursuant to DFAR Section 227.7202 FAR 12.212, as applicable. Any use, modification, reproduction, release, performance, display or disclosure of the Software (including the related documentation) by the U.S. Government or any of its agencies shall be governed solely by the terms of this Agreement and shall be prohibited except to the extent expressly permitted by the terms of this Agreement.

#### No Implied License

Possession or purchase of this device does not convey any express or implied license to use the device with unauthorized Sensors or cables that would, alone, or in combination with the device, fall within the scope of one or more of the patents relating thereto. BY ACCEPTANCE OR USE OF THIS DEVICE, YOU ACKNOWLEDGE YOUR ACCEPTANCE OF THESE TERMS.

# Index

### A

About the Action Menu • 27 About This Manual • 5 Additional Settings • 24

#### С

Cardiac Index (Ci) • 34 Cardiac Output (CO) • 26, 28, 33 Chapter 1 Technology Overview • 13 Chapter 2 Description • 15 Chapter 3 Setting Up • 17 Chapter 4 Operation • 25 Chapter 5 Troubleshooting • 53 Chapter 6 Specifications • 11, 55 Chapter 7 Service and Maintenance • 59 Cleaning and Service Warnings and Cautions • 11 Cleaning Procedures • 59, 60 Compliance Information Warnings and Cautions • 11 Connecting the LiDCO Cable to a Pressure Source • 18 Connecting the LiDCO Module • 17 Contacting Masimo • 59, 60 Contraindications • 8

#### D

Disconnecting the LiDCO Cable from the LiDCO Module • 19 Display Range • 55 E

EMC Compliance • 57 End Expiratory Occlusion Test • 48 End-User License • 61 Environmental • 56 Exclusions • 61

#### F

Fluid Challenge • 46 www.masimo.com

### G

General Maintenance for Module • 59 Guided Protocols • 27, 42

#### Η

Heart Rate (HR) • 26, 28, 31 Heart Rate Variation (HRV) • 26, 28, 32

#### I

Indications for Use • 8

#### L

LiDCO Cable • 16 LiDCO Module • 16

#### М

Manual Entry • 24 Masimo LiDCO • 15 Masimo LiDCO Parameters Display • 26 Masimo LiDCO Window • 25 Module Physical Characteristics • 56

### Ν

No Implied License • 62

### 0

Oxygen Consumption (VO2) • 26, 29, 35 Oxygen Consumption Index (VO2i) • 36 Oxygen Delivery (DO2) • 26, 29, 36 Oxygen Delivery Index (DO2i) • 38 Oxygen Delivery Tree • 27, 50

#### Ρ

Parameter Settings • 30 Parameters Display • 28 Passive Leg Raise • 44 Performance Warnings and Cautions • 10 Physio Tree • 27, 51 Preparation for Use • 17 Product Description • 7 Product Description, Indications, and Contraindications • 7 Pulse Pressure Variation (PPV) • 26, 29, 38

#### R

Repair Policy • 60 Resolution • 55 Restrictions • 62

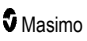

Return Procedure • 60

#### S

Safety Classifications • 56 Safety Compliance • 57 Safety Information, Warnings and Cautions • 9 Safety Warnings and Cautions • 9, 59 Sales & End-User License Agreement • 59, 61 Service Instructions • 59 Setting Up Masimo LiDCO • 20 Stroke Volume (SV) • 26, 29, 39 Stroke Volume Index (SVi) • 40 Stroke Volume Variation % (SVV) • 26, 29 Stroke Volume Variation (SVV) • 40 Symbols • 57 Sys, MAP, Dia • 30 Systemic Vascular Resistance (SVR) • 26, 30, 41 Systemic Vascular Resistance Index (SVRi) • 42 Systolic, Mean Arterial and Diastolic Pressures (Sys, MAP, Dia) • 26, 28

### Т

Theory of Operation • 13 Troubleshooting • 53

#### U

Unpacking and Inspecting the System • 17

#### W

Warranty • 61

#### Ζ

Zeroing • 23

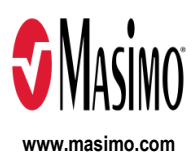

304241/LAB-11767B 0124